Instructivo: Módulo de Convenio Marco "Útiles de Escritorio"

Usuario: Proveedores

DIRECCION TÉCNICO NORMATIVA – SUB DIRECCIÓN DE PROCESOS ESPECIALES

ORGANISMO SUPERVISOR DE LAS CONTRATACIONES DEL ESTADO - OSCE

Febrero 2016

#### INTRODUCCION

El Sistema Electrónico de Contrataciones del Estado (SEACE), es el sistema que permite el intercambio de información y difusión sobre las contrataciones del Estado, así como la realización de transacciones electrónicas.

Por su parte, el Convenio Marco es la modalidad por la cual se selecciona a aquellos proveedores con los que las Entidades deberán contratar los bienes y servicios que requieran y que son ofertados a través del Catálogo Electrónico de Convenio Marco.

El Catálogo Electrónico de Convenio Marco está a cargo del OSCE. Es publicado y difundido a través del SEACE y contiene las fichas con las características de los bienes y servicios que son ofertados bajo la modalidad de Convenio Marco. Dichas fichas incluyen las ofertas de los proveedores adjudicatarios referidas a precios, lugares de entrega y demás condiciones de la contratación.

En la fase de ejecución contractual de los Convenio Marco tanto las entidades contratantes y los proveedores adjudicatarios interactúan a través de los Catálogos Electrónicos alojados en el SEACE. En tal sentido se ha elaborado el presente manual como instrumento de ayuda dirigido a los PROVEEDORES ADJUDICATARIOS a fin de que a través de la zona segura del SEACE interactúen con los responsables de los Órganos Encargados de las Contrataciones (OEC) del Convenio Marco de Útiles de Escritorio.

# CONTENIDO

# 1.-CONFIGURACION DEL NAVEGADOR

1.1 Habilitación de Ventanas Emergentes

1.2 Configuración de Vista de Compatibilidad

# 2.- ACCESO AL MODULO DE CONVENIO MARCO

## 3.-SOLICITUD DE COSTO DE ENVIO

### 4.- RECHAZO Y ACEPTACION DE ORDEN DE COMPRA

- 4.1 Rechazo de orden de compra
- 4.2 Aceptación y registro de la entrega de la orden de compra
- 4.3 Estados de la orden de compra

### 5.-MODIFICACIONES Y MEJORAS

- 5.1 Cambios de las existencias (stock)
- 5.2 Mejora de precios
- 5.3 Mejora de garantía
- 5.4 Mejora en provincias con flete costo cero
- 5.5 Mejora de la cobertura
- 5.6 Mejora del descuento por volumen
- 5.7 Cambios en el plazo de entrega
- 5.8 Visualización de ofertas Vigentes

#### 1.- CONFIGURACION DEL NAVEGADOR

- 1.1.- HABILITACION DE VENTANAS EMERGENTES (POP-UPS)
- a) Ingresar al INTERNET EXPLORER 🤶
- b) Desplegar el menú herramientas y verificar si la opción bloquear elementos emergentes este desactivada para las direcciones electrónicas www.osce.gob.pe y www2.seace.gob.pe, para el efecto desplegamos el menú herramientas y verificamos la opción Bloqueador de elementos emergentes.

Pantalla 01: Configuración de elementos emergentes

| Binned Handald exploration. Chi-Mayolo Chi-Mayolo Chi-M | ivo Edición Ver Favoritos | Herramientas Ayuda                          |                |                                                                                 |
|----------------------------------------------------------------------------------------------------|---------------------------|---------------------------------------------|----------------|---------------------------------------------------------------------------------|
|                                                                                                    |                           | Eliminar el historial de exploración        | Ctrl+Mayús+Del | hido Mapa del S                                                                 |
| Precision de utenue.         Prede Actività         Oppretion professo de resolución.         Ver a conf. de las confede factorizationes de la confectuaria de la confectuaria de la confectu                                                                                                    |                           | Exploración de InPrivate                    | Ctrl+Mayús+P   | 0                                                                               |
| Finde Activit     Departizing methods activities       Operating methods activities     Cell       We decoge     Cell       Bestandor de demethod response     Cell       Administra complementos     Cell       Maria da compatibilidad     Companyo de demethod response       Configurativity da vita compatibilidad     Companyo de demethod response       Sanctiona e ant fuente.     Decocio de fuentos       Decocio de fuentos     Aministra complementos       Waldo ac compatibilidad     Companyo de demetho activitado de demethos megentos       Municipativita de activitadad     Sanctiona e ant fuente.       Decocio de fuentos     Aministra complementos       Waldo activitada     Sanctiona e ant fuente.       Decocio de fuentos     Aministra complementos       Waldo activitada     Sanctiona e ant fuente.       Decocio de fuentos     Aministra complementos       Waldo activitada     Aministra complementos       Maniso actualizada     Aministra complementos       Maniso actualizada     Aministra complementos       Maniso actualizada     Aministra complementos       Maniso actualizada     Aministra complementos       Maniso actualizada     Aministra complementos       Maniso actualizada     Aministra complementos       Maniso actualizada     Aministra complementos       Maniso                                                                                                    |                           | Protección de rastreo                       |                |                                                                                 |
| Departure proteines de consult.     Were also de lasso de deposicio.       Agregar de al resubicio     Were lasso de lasso de deposicio.       Tele congrit     Celo       Resubición de devente mengetes     Celo       Resubición de complexitadi     Celo       Sundian cel Interna.     Celo       Descritor de ferente mengetes     Celo       Resubición de complexitadi     Central de compartaciones del Estado comunica al público en general que orario de atención de consultas sobre los servicios que brinda exercision de consultas sobre los servicios que brinda exercision de consultas sobre lo                                                                                                    |                           | Fitrado ActiveX                             |                |                                                                                 |
| Were activ all in section de laponcolan       Apriger dio al menu horis       Werk accept       Chef       Bouscale de dimentis emergents       Administra completibilità       Configurationi de la factorità       Administra completibilità       Configurationi de la factorità       Supplicità al disconse and factorità       Deraccio de horinis       Ministra e dis al antico.       Deraccio de horinis       Ministra e dis al antico.       Deraccio de horinis       Ministra e di antico.       Deraccio de horinis       Ministra e di antico.       Deraccio de horinis       Ministra e di antico.       Deraccio de horinis       Ministra e di antico.       Deraccio de horinis       Deraccio de horinis       Ministra e di antico.       Deraccio de horinis       Deraccio de horinis       Ministra e di antico.       Deraccio de horinis       Deraccio de horinis       Deraccio de horinis       Deraccio de horinis       Deraccio de horinis       Deraccio de horinis       Deraccio de horinis       Deraccio de horinis       Deraccio de horinis       Deraccio de horinis       Deraccio de horinis       Deraccio de horinis       Deraccio de horinis<                                                                                                    |                           | Disgnosticar problemas de conexión          |                |                                                                                 |
| Arguest dui revolucio     Per recorregui     Per recorregui     Per re                                                                                                    |                           | Volver a abrir última sesión de Exploración |                |                                                                                 |
| We account of detects energets     Control of detects energets     Total     Detection of detects energets       Branchistic detects energets     Configure de detects energets     Configure de detects energets     Configure de detects energets       Administre complexitudid     Configure de detects energets     Configure de detects energets     Configure de detects energets       Configure de de detects energets     Administre complexitudid     Configure de detects energets     Configure de de detects energets       Configure de de detects energets     Administre complexitudid     Configure de de detects energets     Configure de de detects energets       Configure de de detects     Configure de de detects     Configure de de detects energets     Configure de de detects       Configure de de detects     Configure de de detects     Configure de de detects     Configure de de detects       Configure de de detects     Configure de de detects     Configure de de detects     Configure de de detects       Configure de de detects     Configure de de detects     Configure de de detects     Configure de de detects       Configure de de de detects     Configure de de detects     Configure de de detects     Configure de de detects       Configure de de de detects     Configure de de detects     Configure de de detects     Configure de de detects       Configure de de de de detects     Configure de de detects     Configure de de detects     Configure                                                                                                    |                           | Agregar sitio al menú Inicio                |                | Ispervisor de las Contrataciones del Estado-                                    |
| Bioscale de deventes energents     Oracitar el Higadado de deventes energents     Danak     Definitional de deventes energents       Franciscale de deventes energents     Oracitar el Higadado de deventes energents     Oracitar el Higadado de deventes energents     Decode de la Higadado de deventes energents     Decode de la Higadado de deventes energents     Decode de la Higadado de deventes energents     Decode de la Higadado de deventes energents     Decode de la Higadado de deventes energents     Decode de la Higadado de deventes energents     Decode de la Higadado de deventes energents     Decode de la Higadado de deventes energents     Decode de la Higadado de deventes energents     Decode de la Higadado de deventes energents     Decode de la Higadado de deventes energents     Decode de la Higadado de deventes energents     Decode de la Higadado de deventes energents     Decode de la Higadadodo de deventes energents     Decode de la Higadadodododododododododododododododododo                                                                                                    |                           | Ver descargas                               | Ctrl+J         |                                                                                 |
| Ris Structices     Confighterion Method accenter registration       Advision     Advision       Vista de compartancia de Constructaciones del Estado comunica al público en general que torario de stencion de consultas sobre los servicios que brinda       Subarros ententes     Presententes       Worker Update     Sector       Hermineta de damiter de consultas sobre los servicios que brinda evers de su Secretaría, es de 830 am. a 11:00 am.     SECE E       Notas incluidas do Dovieta     Sector       Instructuration de do Consultas sobre los servicios que brinda evers de su Secretaría, es de 830 am. a 11:00 am.     SECE E                                                                                                    |                           | Bloqueador de elementos emergentes          | •              | Desactivar el bloqueador de elementos emergentes Y TRIBUNAL OPORTUNIDAD LABORAL |
| Advision Vitra de competitividad Configuration a competitividad Succiliana a competitividad Succiliana a esta functe. Detección de functiona de succiliana a functiona de succiliana a functiona de adversaria de as de 8:30 anna a 11:00 ann. Wreden tubera Hemminetra de charmite 172 Reas includeda de Ordelte Entre Societta                                                                                                    |                           | Filtro SmartScreen                          | ,              | Configuración deble que vien de desentaciones genes                             |
| Configuration de Visio de compatibilitad     Configuration de Visio de Configurationes del Estado comunica al público en general que     transitional de Configurationes del Estado comunica al público en general que     transition de attención de consultas sobre los servicios que brinda     aves de su Secretaria, es de 8:30 am, a 11:00 am.     Secret     Neter incluides de Configurationes del Estado comunica al público en general que     aves de su Secretaria, es de 8:30 am, a 11:00 am.     Secret     Neter incluides de Configurationes del Estado comunica al público en general que     aves de su Secretaria, es de 8:30 am, a 11:00 am.     Secret     Neter incluides de Configurationes del Estado comunica al público en general que     aves de su Secretaria, es de 8:30 am, a 11:00 am.     Secret     Accesse directos                                                                                                    |                           | Administrar complementos                    |                |                                                                                 |
| Configurado de Visito de compatibilidad<br>Suscitiva e ato fuento:<br>Detecció de fuento:<br>Hermientes de desarrilo 192<br>Hermientes de desarrilo 192<br>Natoricolates do Confette<br>Entre Confette                                                                                                    |                           | Vista de compatibilidad                     |                | ∆ AVISO                                                                         |
| Sumbine esta funct.<br>Descois de twess<br>Worksin ubles<br>Herminete de doamtle F12<br>Neue includes da Ordeter<br>Entre Softer                                                                                                    |                           | Configuración de Vista de compatibilidad    |                | ribunal de Contrataciones del Estado comunica al público en general que         |
| Berecodo de fuentes     weres de su Secretaria, es de 8/30 am. a 11:00 am.     USCE     Hoministe de destrib 12     Non included à Obelite     Toris included à Obelite                                                                                                    |                           | Suscribirse a esta fuerte                   |                | torario de atención de consultas sobre los servicios que brinda                 |
| Windows Update         Accessed direction           Hermanistic de decaratile R2         de bined           Nates includes de Oberlate         accessed direction                                                                                                    |                           | Detección de fuentes                        | ,              | aves de su Secretaria, es de 8:30 am. a 11:00 am.                               |
| Herminets de deardie 112 de lances<br>Neue incluées de Ondréte                                                                                                    |                           | Windows Update                              |                |                                                                                 |
| Notes visculetes do Chellote                                                                                                    |                           | Herramientas de desarrollo F12              |                | de Interes                                                                      |
| Envira OreNote                                                                                                    |                           | Notas vinculadas de OneNote                 |                | USC                                                                             |
|                                                                                                    |                           | Enviar a OneNote                            |                | Full (1)                                                                        |
| The decise of the period sector of the period sector                                                                                                    |                           | Opciones de internet                        |                |                                                                                 |

c) En caso se encuentre activado, proceder a desactivar para el efecto ingresar a la opción Configuración del bloqueador de elementos emergentes, haciendo doble clic sobre la opción.

Pantalla 02: Configuración del bloqueador de elementos emergentes

| Eliminar al historial da embración          | Citle Manire Dal |                                                                                                    | Inidio Mapa del 1                                         |
|---------------------------------------------|------------------|----------------------------------------------------------------------------------------------------|-----------------------------------------------------------|
| Exploración de InPrivate                    | Ctrl+Mavis+P     |                                                                                                    | 0                                                         |
| Protección de rastreo                       |                  | A REAL PROPERTY AND A REAL PROPERTY AND A REAL | ν                                                         |
| Filtrado ActiveX                            |                  |                                                                                                    |                                                           |
| Diagnosticar problemas de conexión          |                  |                                                                                                    |                                                           |
| Volver a abrir última sesión de Exploración |                  | the second second second second second second second second second second second second second second second s                                                                                                    |                                                           |
| Agregar sitio al menú Inicio                |                  | opervisor de las Contrataciones del Estado 🛛 🙀 PERÚ Mintero                                                                                                    | Organiumo Superviso<br>de las Contratacione<br>del Estado |
| Ver descargas                               | Ctrl+J           |                                                                                                    | And and And And And And And And And And And A             |
| Bioqueador de elementos emergentes          | ,                | Desattivar el bloquardes de elementes essententes                                                                                                    | OPORTUNIDAD LABORAL                                       |
| Filtro SmartScreen                          | ,                | Configuración del bloqueador de elementos emergentes                                                                                                    |                                                           |
| Administrar complementos                    |                  |                                                                                                    | ]                                                         |
| Vista de compatibilidad                     |                  | AVISO                                                                                                    |                                                           |
| Configuración de Vista de compatibilidad    |                  | ribunal de Contrataciones del Estado comunica al público en gener                                                                                                    | ral que                                                   |
| Succibing a arts fuente.                    |                  | lorario de atención de consultas sobre los servicios que brinda                                                                                                    |                                                           |
| Detección de fuentes                        |                  | avés de su Secretaria, es de 8:30 am. a 11:00 am.                                                                                                    | ,OSCE ≡                                                   |
| Windows Update                              |                  |                                                                                                    |                                                           |
| Herramientas de desarrollo F12              |                  | de lateres                                                                                                    | Accesos directos                                          |
| Notas vinculadas de OneNote                 |                  | asce                                                                                                    |                                                           |
|                                             |                  |                                                                                                    |                                                           |

d) En el casillero deberá digitar el sitio web www2.seace.gob.pe luego hacer clic sobre el botón Agegar a fin de que la dirección registrada sea agregada al listado de sitios permitidos con elementos emergentes, realizar las mismas acciones para la siguiente dirección electrónica www.osce.gob.pe.

# Pantalla 03: Ingreso de sitio web

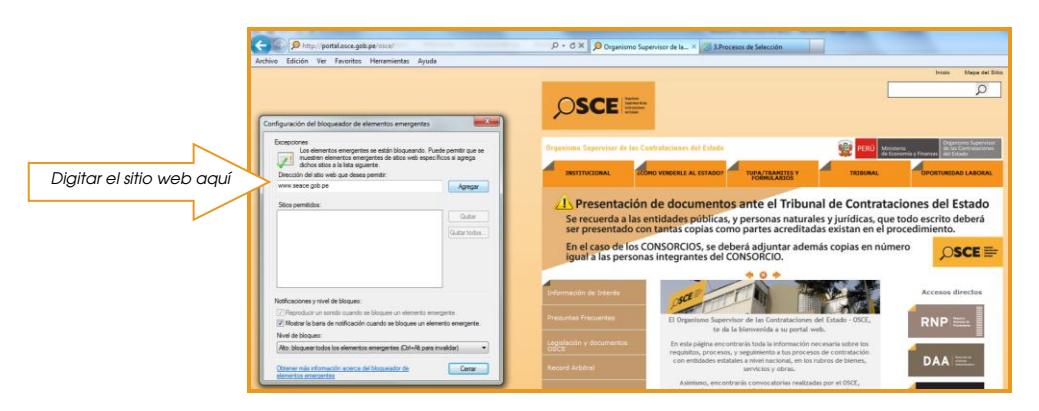

e) Hacer clic sobre el botón erar para finalizar la operación.

Pantalla 04: Visualización del sitio web a configurar

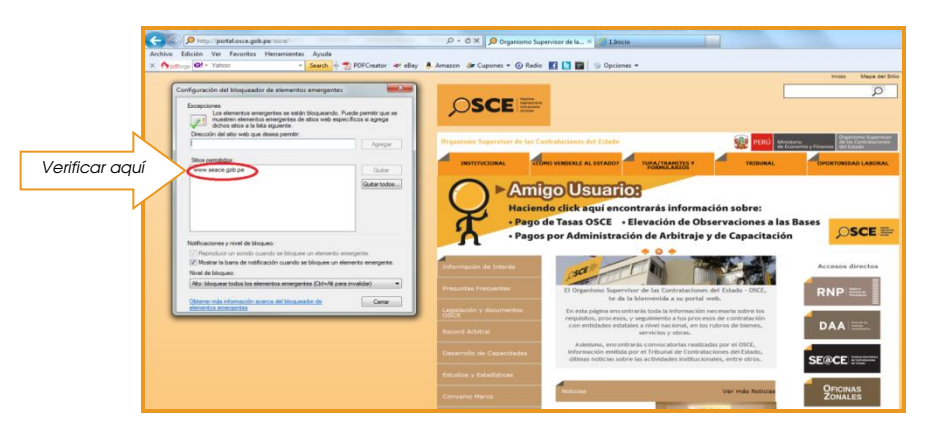

1.2.- CONFIGURACION DE LA VISTA DE COMPATIBILIDAD EN EL INTERNET EXPLORER.

En caso tener dificultades en la interacción dentro del módulo de Convenio Marco deberá configurar la vista de compatibilidad.

 a) Hacer clic en el botón "Vista de compatibilidad" ubicado en la parte superior derecha del navegador, a lado derecho de la barra de dirección o en el menú de herramientas, opción "Vista de compatibilidad".

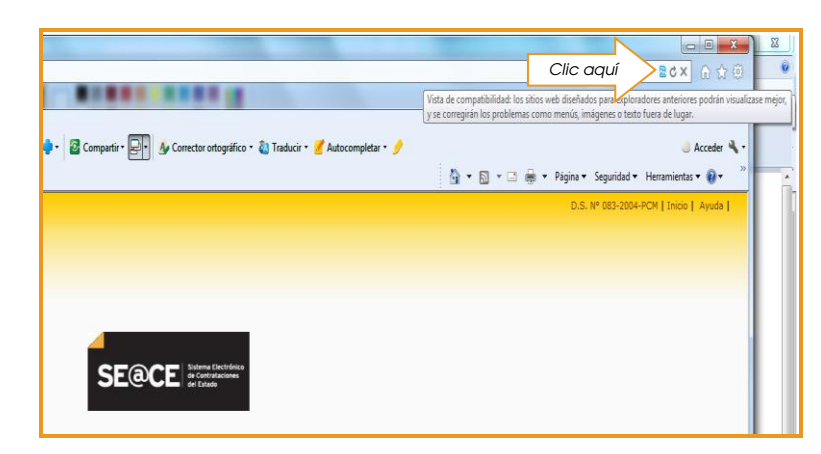

Pantalla 05: Configuración del sitio web

Ó

- a) Ingresar al portal del navegador.
- b) Del menú Herramientas seleccionar Configuración de Vista de compatibilidad.

Pantalla 06: Opción configuración de vista de compatibilidad

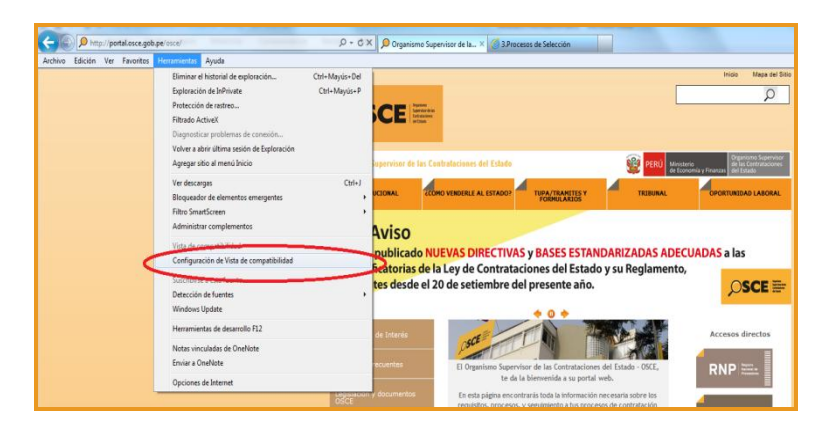

c) En el casillero correspondiente digitar el sitio web: www2.seace.gob.pe y hacer clic sobre el botón Agregar.

Pantalla 07: Ingreso de sitio web a configurar

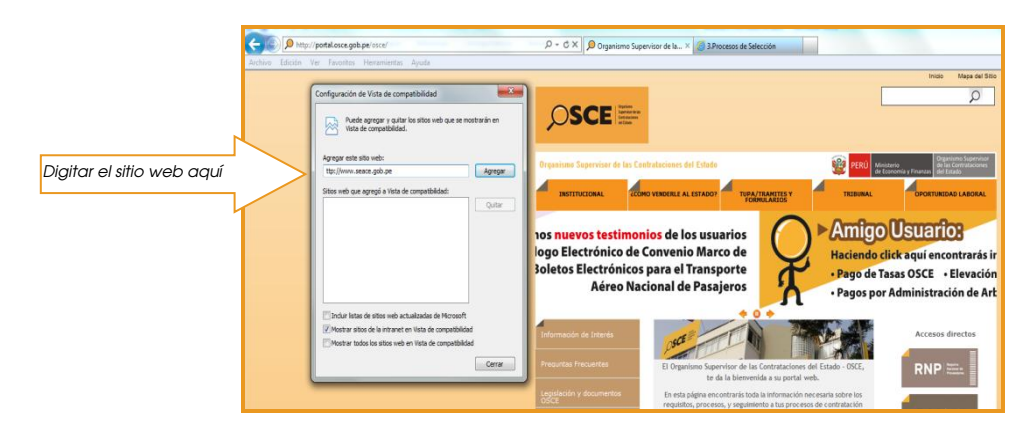

d) Luego verificar si efectivamente la dirección deseada se agregó a la lista de Sitios web que agregó a Vista de compatibilidad, tal como se muestra en la siguiente pantalla, de ser así, hacer clic sobre el botón remainar el registro.

ρ + C × Ø Organismo Supervisor de la... × Ø14nicio (a) (a) http://portal.osce.gob.pe/o Q1 -Search 🕂 😤 PDFCreator 📽 eBay 💄 Amazon 🐲 Cupones = 🕢 Radio 🛐 🛐 💿 Opciones = ρ ación de Vista de compatibilidad OSCE Puede agregar y quitar los Vista de compatibilidad. 1 TUPA/TRAMITES Verificar aquí El Tribunal de Contrataciones del Estado del OSCE a los proveedores, entidades y público en general Clic ,OSCE ≣= Cera RNP

Pantalla 08: Verificación de sitio web a configurar vista de compatibilidad

Adicionalmente para no tener dificultad se recomienda:

✓ Tener instalada en su PC la última versión del Java. Para ello puede hacer clic aquí: http://javadl.sun.com/webapps/download/AutoDL?BundleId=47373

Finalmente para hacer efectivo los cambios realizados deberá reiniciar su computador.

#### 2.- ACCESO AL MODULO DE CONVENIO MARCO

#### 2.- ACCESO AL MODULO DE CONVENIO MARCO

 a) ACCESO AL PORTAL DEL SEACE.- EL PROVEEDOR ADJUDICATARIO deberá ingresar la siguiente dirección en su navegador: https://www2.seace.gob.pe, luego hacer clic sobre el botón koutue sexual tal como se muestra en la siguiente pantalla:

Pantalla 09: Acceso a la zona segura del SEACE

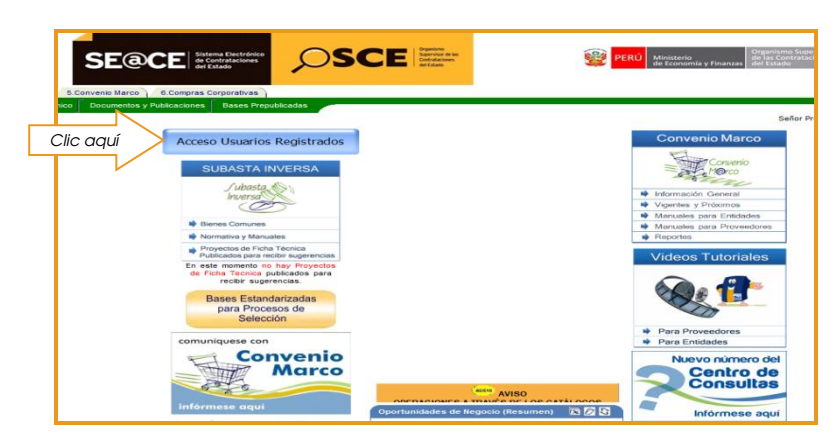

# Pantalla 10: Seleccionar el perfil del usuario

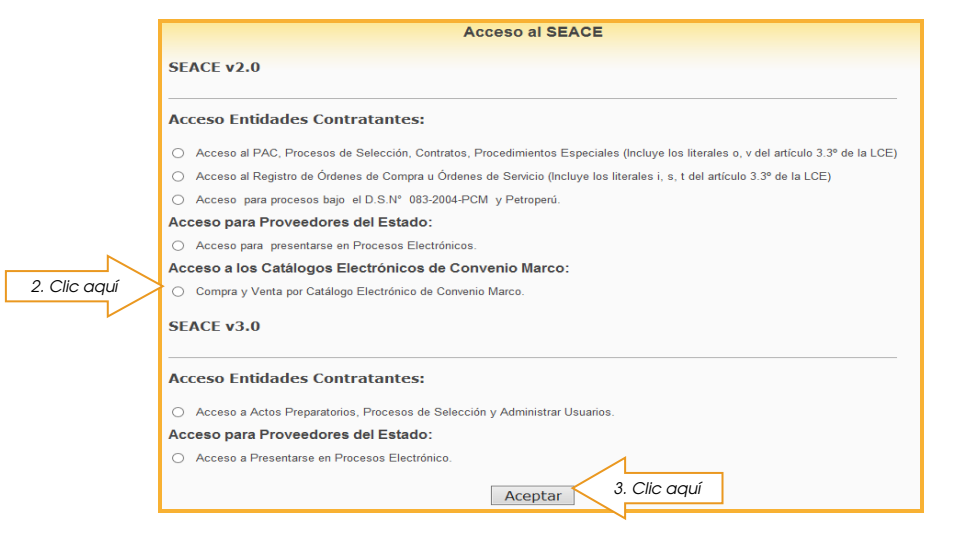

Pantalla 11: Ingresar usuario y contraseña

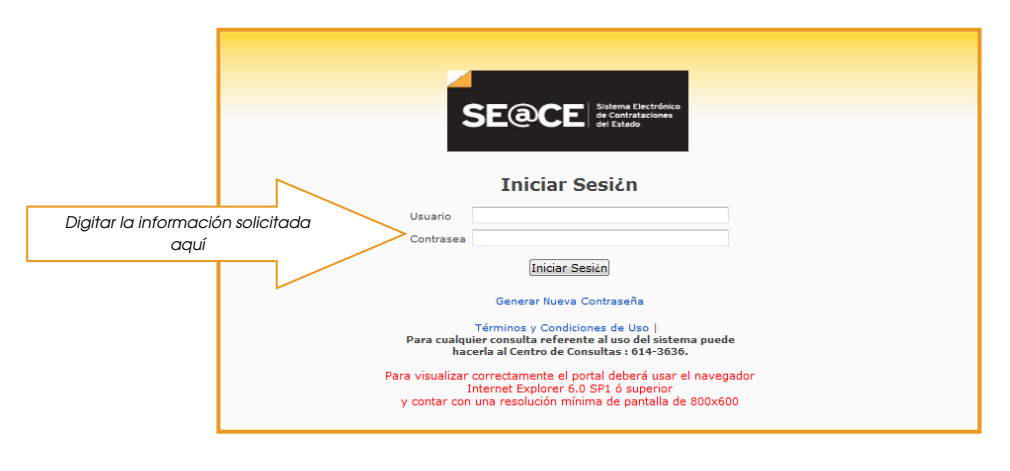

- b) Iniciar sesión, digitando en los casilleros correspondientes el usuario y contraseña asignados en el Certificado SEACE, y luego hacer clic sobre el botón Iniciar Sesión 1.
- c) Hacer clic sobre la pestaña CM-PROVEEDOR a fin de ingresar al módulo de Convenio Marco.

Pantalla 12: Acceso a la zona segura del SEACE y CM-PROVEEDOR

|                                                              |                |                      | SE                                       | ACE Acceso   Mapa                     | a Web   Manuales                          |
|--------------------------------------------------------------|----------------|----------------------|------------------------------------------|---------------------------------------|-------------------------------------------|
| SE@CE Sistema Electrónico<br>de Contrataciones<br>del Estado | _              | Usuark               |                                          |                                       |                                           |
| Procesos Electrónicos CM - Proveedor                         | Clic aquí      |                      |                                          |                                       |                                           |
| Busqueda de Procesos                                         | $\overline{\}$ |                      |                                          |                                       | Buscar                                    |
| Nombre o Siglas de la Entidad                                |                |                      | Ingrese las Siglas d                     | le la Entidad que esta B              | uscando.                                  |
| Numero de Proceso                                            |                |                      | Ingrese el Numero                        | de Proceso.                           |                                           |
| Sigla del Proceso                                            |                |                      | Ingrese las Siglas d                     | iel Proceso.                          |                                           |
| Region                                                       | Seleccionar    | -                    | Seleccione la Regio                      | n de la Convocatoria.                 |                                           |
| Sintesis del proceso                                         |                |                      | Ingrese la Sintesis                      | del Proceso.                          |                                           |
| Procesos en los que se encuentra                             | Inscrito       |                      |                                          |                                       |                                           |
| Proceso                                                      | Descripción    | Valor<br>Referencial | Fecha de<br>Registro de<br>Participantes | Fecha de<br>Presentacion<br>Propuesta | Fecha Final<br>Presentacion<br>Propuestas |

<sup>&</sup>lt;sup>1</sup> Para acceder a la zona segura del SEACE deberá contar con el certificado SEACE, otorgado por la Subdirección de Plataforma <u>(descargar solicitud)</u>.

## 3.- SOLICITUD DE COTIZACION DE COSTO DE ENVÍO

El costo de envío, es el monto determinado por el PROVEEDOR ADJUDICATARIO por efectuar la entrega del bien o bienes requeridos, en la dirección establecida por la ENTIDAD CONTRATANTE

La Solicitud de Cotización (SC), es el formulario electrónico generado en el módulo del Convenio Marco por personal del Órgano Encargado de las Contrataciones (OEC) de las ENTIDADES CONTRATANTES, a través del cual el PROVEEDOR ADJUDICATARIO comunica a la entidad contratante el costo de envío.

La cobertura ofertada por los PROVEEDORES ADJUDICATARIOS ha sido determinada a nivel de departamentos, esta incluye sus provincias y distritos, para cada provincia del departamento coberturada el PROVEEDOR ADJUDICATARIO ha determinado si el costo de envío de bienes al lugar determinado por la ENTIDAD CONTRATANTE se encuentra incluido en el precio ofertado o será necesario su determinación por cada contratación, de ser éste el caso, previo a la generación de la Orden de Compra se requerirá gestionar la Solicitud de Cotización a través del sistema.

3.1.- ESTADOS DE LA SOLICITUD DE COTIZACIÓN (SC).

De acuerdo a las reglas del negocio establecidas en el Acuerdo de Convenio Marco existen tres estados de las Solicitudes de Cotización (SC):

ESTADO "PENDIENTE": Este estado se define, cuando la ENTIDAD CONTRATANTE ha generado la SC y está a la espera que el PROVEDOR ADJUDICATARIO pueda registrar los costos de envió asociado a esta.

En este estado el PROVEEDOR sólo tiene hasta el segundo día hábil siguiente de generado estado PENDIENTE, para responder la SC.

ESTADO "COTIZADA": Este estado se define en dos circunstancias:

- a) Cuando el Proveedor ha registrado el costo del envío.
- b) Al tercer día hábil de generada la SC y el proveedor no registró el costo del envío, en este caso el sistema registrará automáticamente cero soles (S/ 00.00) como costo de envío.

En ambos casos el PROVEEDOR está obligado a respetar las condiciones registradas en la SC en estado COTIZADA.

ESTADO "ANULADA": Luego de que la SC se encuentre en estado COTIZADA, la Entidad tiene plazo para generar la ORDEN DE COMPRA sólo hasta el séptimo (07) día hábil, de no haber efectuado al octavo día (08) el sistema registra de manera automática el estado ANULADA, con éste estado la operación queda concluida.

3.2.- CONSIGNACION DEL COSTO DEL FLETE EN LA SOLICITUD DE COTIZACION

a) Seleccionar del catálogo electrónico haciendo clic sobre el nombre.

Pantalla 13: Selección del catálogo electrónico

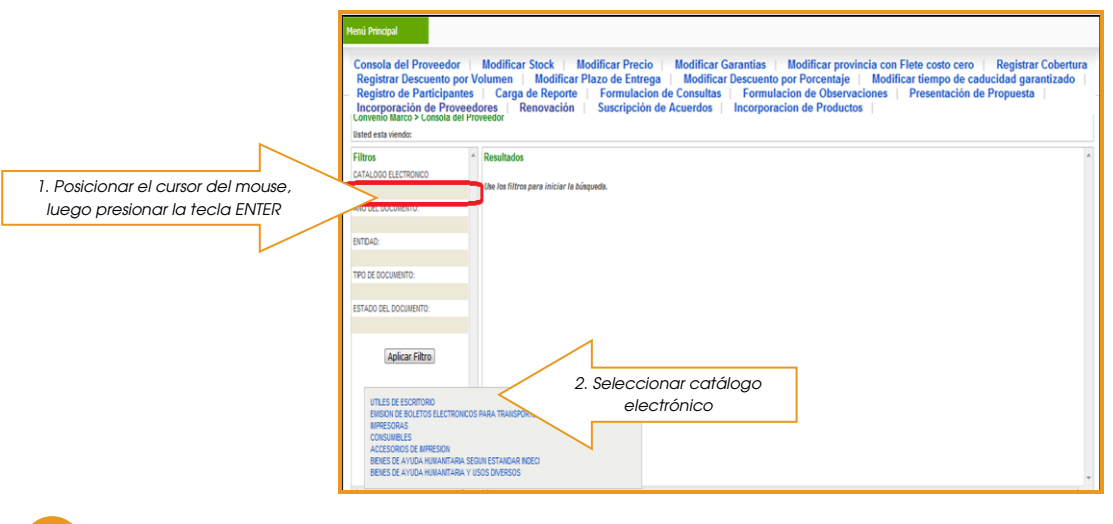

Módulo de Convenio Marco

de Escritorio

"Útiles

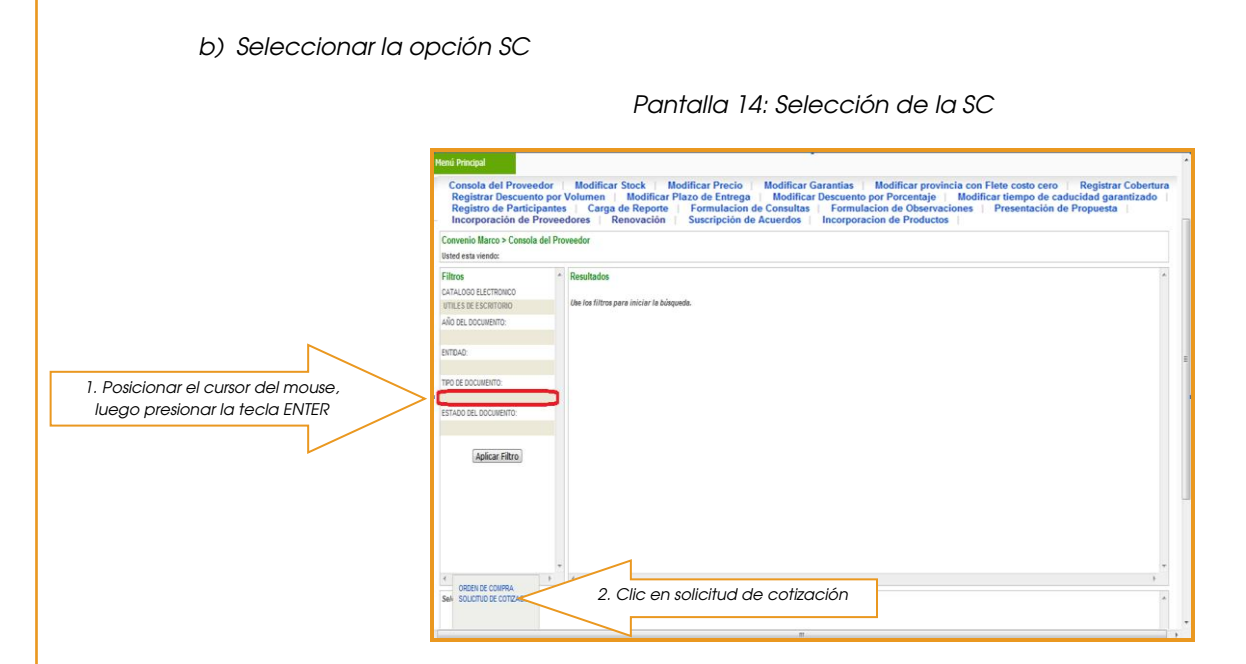

c) Consignar del costo de flete de las solicitudes de cotización

Pantalla 15: Seleccionar consignación de costo del flete

| Filtros                 | 2011 | Registros: 1     | - 5 de 5 |                              |               |            |         |                    |           |           |        |            |          |                         | Página : |                      |       |
|-------------------------|------|------------------|----------|------------------------------|---------------|------------|---------|--------------------|-----------|-----------|--------|------------|----------|-------------------------|----------|----------------------|-------|
| CATALOGO ELECTRONICO    |      |                  |          |                              |               |            | PLAZO   | LUGAR              | VALOR     | VALOR DEL | VALOR  | VALOR      | VALOR    |                         | View     |                      |       |
| UTILES DE ESCRITORIO    | DO   | DCUMENTO U       | ORIGEN   | ENTIDAD                      | ESTADO        | CREACION I | ENTREGA | DE                 | NETO      | DESCUENTO | DEL    | MONTO      | BIC.     | ACCIONE S               | PUBL     |                      |       |
| ANO DEL DOCUMENTO:      |      |                  |          |                              |               |            | (dias)  | ENTREGA            | (SIN IGV) | (SIRIGV)  | FLETE  | <b>IGV</b> | 3GV)     |                         |          |                      |       |
|                         |      |                  |          | ORGANISMO                    |               |            |         | LBIA /             |           |           |        |            |          |                         |          |                      |       |
| INTE40:                 | 1    |                  |          | SUPERVISOR DE                | -             | 12/02/2013 | 100     | CENTRO             | 1000      | 1.000     |        |            |          |                         |          |                      |       |
|                         | 04   | 0-0022-2013      |          | CONTRATACIONES               | PENDENTE      | 10.54:50   | 40      | POBLADO            | 100.10    | 0.00      | 0.00   |            |          | SELECCIONAR             | -        | Seleccionar Costo de | Flete |
| TPO DE DOCUMENTO:       |      |                  |          | DEL ESTADO                   |               |            |         | SAN                |           |           |        |            |          | CONSIGNAR COSTO DE FLET |          |                      |       |
| SOLICITUD DE COTIZACION |      |                  |          | DRGANSHO                     |               |            |         | LMA /              |           |           |        |            |          |                         |          |                      |       |
| ESTADO DEL DOCUMENTO:   |      |                  |          | SUPERVISOR DE                |               |            |         | LIMA /             |           |           |        |            |          |                         |          |                      |       |
|                         | so   | 0-0019-2013      |          | LAS                          | COTIZADA      | 11.05.15   | 45      | POBLADO            | 3,718.40  | 0.00      | 10.00  | 671.11     | 4,399.51 |                         |          |                      |       |
|                         |      |                  |          | DEL ESTADO                   |               |            |         | MEENOR             |           |           |        |            |          |                         |          |                      |       |
| Aplicar Filtro          |      |                  |          |                              |               |            |         | IMA/               |           |           |        |            |          |                         |          |                      |       |
|                         |      |                  |          | SUPERVISOR DE                |               |            |         | LMA (              |           |           |        |            |          |                         |          |                      |       |
|                         | 50   | 0-0018-2013      |          | LAS                          | PENDENTE      | 10 62 01   | 45      | CENTRO<br>ROBI ADD | 8,769.12  | 0.00      | 0.00   |            |          | SELECCIONAR             | ~        |                      |       |
|                         |      |                  |          | CONTRATACIONES               |               |            |         | MEENOR.            |           |           |        |            |          |                         |          |                      |       |
|                         |      |                  |          | Series and the series of the |               |            |         | SAN                |           |           |        |            |          |                         |          |                      |       |
|                         |      |                  |          | ORGANISMO                    |               |            |         | LIMA /             |           |           |        |            |          |                         |          |                      |       |
|                         | 2    | 1100 F100 F100 0 |          | SUPERVISOR DE                | CONTRACTOR OF | 08/02/2013 |         | CENTRO             | 100.00    | 0.00      | 100.00 | 12.10      | 242.27   |                         |          |                      |       |

d) Consignar del monto del costo de flete de las solicitudes de cotización

Pantalla 16: Consignación del costo del flete

| Convenio Marco > C                             | Consola del Proveedor | C                    | DNSIGNAR COSTO DE FLETE                                                  |          |                                        |       |
|------------------------------------------------|-----------------------|----------------------|--------------------------------------------------------------------------|----------|----------------------------------------|-------|
| iltroe                                         | Registros: 1 - 5 de 5 | 5                    | OLICITUD DE COTIZACIÓN 0009-2014                                         |          |                                        | Págir |
| ATALOGO ELECTRONICO                            |                       | CATALOGO FEFCTRONICO | UTILES DE ESCRITORIO                                                     | VALOR    |                                        |       |
| ITILES DE ESCRITORIO                           | DOCUMENTO DOCUMENTO   | ENTIDAD              | ORGANISMO SUPERVIS OR DE LAS CONTRATACIONES DEL ESTADO                   | TOTAL    | ACCIONE S                              | DI    |
| NO DEL DOCUMENTO:                              | UNIDEN                | PROVEEDOR            | 20438509039 - CONPURED S.A.C                                             | IGV)     |                                        |       |
| NTDAD:                                         |                       | COSTO DE FLETE:      | PEN (Nuevos Soles Pervanos)<br>El monto ingresado no debe considerar IGV |          |                                        |       |
| PO DE DOCUMENTO:                               | 50-0022-2013          |                      |                                                                          |          | SELECCIONAR<br>CONSIGNAR COSTO DE FLET | E     |
| OLICITUD DE COTIZACION<br>STADO DEL DOCUMENTO: | SC-0019-2013          |                      |                                                                          | 4,399.51 |                                        |       |
| Aplicar Filtro                                 | SC-0018-2013          |                      | Enviar                                                                   |          | SELECCIONAR                            | Y     |

- e) El costo deberá de registrarse en soles peruanos (PEN) sin la inclusión del impuesto general de las ventas IGV.
- f) El PROVEEDOR ADJUDICATARIO podrá registrar los costos de envió asociados a la SC, como máximo hasta el segundo día hábil siguiente de generado la SC.

Módulo de Convenio Marco "Útiles de Escritorio"

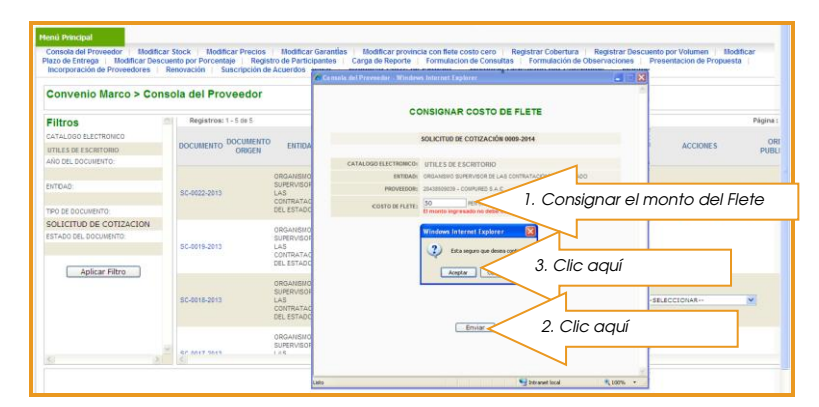

Pantalla 17: Consignación del monto del costo del flete

- g) En el caso de no asignar el costo del envió, se asignará automáticamente al tercer día hábil costo de envió cero.
- h) Deberá de verificar el cambio estado de PENDIENTE a COTIZADA.

Pantalla 18: Verificación de la asignación del flete

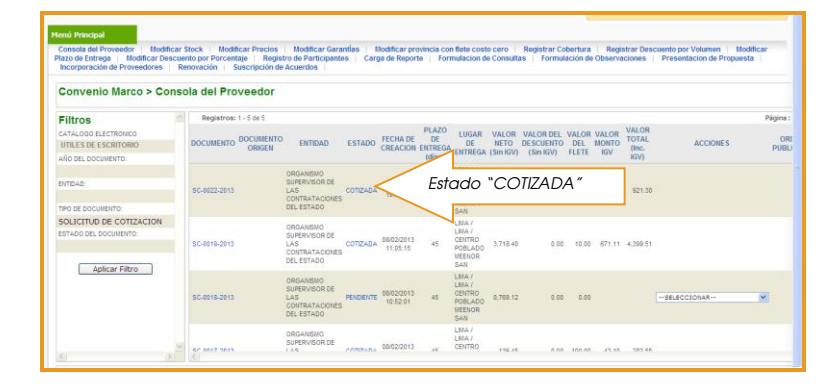

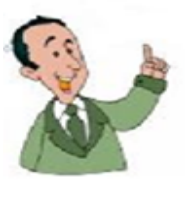

LA ENTIDAD podrá registrar la generación de la orden de compra, derivada de la SC, como máximo hasta el séptimo día hábil siguiente de generado el estado COTIZADA. La omisión de ésta acción generará la anulación de la SC al octavo día de generado el estado COTIZADA con la consecuente restitución de las existencias (stock) asociados a ésta.

#### 4.- RECHAZO Y ACEPTACION DE LA ORDEN DE COMPRA

El PROVEEDOR ADJUDICATARIO estará facultado a rechazar la orden de compra (OC) generada a través del módulo de Convenio Marco por parte de una ENTIDAD CONTRATANTE, desde la generación del estado PUBLICADA y hasta el primer (01) día hábil siguiente de efectuada la generación de ésta, y solo cuando se presente alguna de las siguientes causales: i) el monto total de la orden de compra (OC) (incluido el costo de envío y el IGV) sea inferior al valor mínimo de atención asignado al CATÁLOGO, ii) la ENTIDAD CONTRATANTE mantenga retraso en el pago de deudas derivadas de cualquier obligación con el PROVEEDOR ADJUDICATARIO, iii) la orden de compra digitalizada no guarde relación con las condiciones señaladas en la OC<sup>2</sup>, en cuyo caso deberá detallar el sustento respectivo, y iv) el PROVEEDOR ADJUDICATARIO tenga algún impedimento para contratar con el Estado, de acuerdo a lo establecido en el artículo 10 de la Ley de Contrataciones.

En caso el PROVEEDOR ADJUDICATARIO haya aplicado la facultad de rechazo a la OC dentro del plazo establecido, se anula la formalización de la relación contractual asociada a dicha OC.

En caso el PROVEEDOR ADJUDICATARIO haya aplicado la facultad de rechazo, sin que se hayan presentado alguna de las causales establecidas para este fin, dará lugar a que el OSCE pueda aplicar la suspensión de las fichas-producto del PROVEEDOR ADJUDICATARIO.

4.1.- RECHAZO DE LA ORDEN DE COMPRA (OC)

1. Posicion luego pre La ENTIDAD CONTRATANTE con el registro de la generación de la OC establece la asignación a ésta del estado PUBLICADA. Con la generación de este estado debe tenerse en consideración que: i) la OC formaliza la relación contractual entre el PROVEEDOR ADJUDICATARIO y la ENTIDAD CONTRATANTE; ii) la OC podrá ser visualizada en el módulo de Convenio Marco por el PROVEEDOR ADJUDICATARIO y la ENTIDAD CONTRATANTE; y iii) la OC estará habilitada para que el PROVEEDOR ADJUDICATARIO pueda registrar la generación del rechazo de la OC.

a) Visualización de las órdenes de compra, luego de seleccionar el catálogo electrónico correspondiente

|                                                   | Menú Principal                                                                                                    |                                                                                                    |
|---------------------------------------------------|----------------------------------------------------------------------------------------------------|----------------------------------------------------------------------------------------------------|
|                                                   | Consola del Proveedor<br>Registrar Descuento por<br>Registro de Participantes<br>Incorporación de Provee                                                                                                    | Modificar Stock Modificar Precie Modificar Garantias Modificar provincia con Flete costo cero Registra Cobertura<br>Volumen Modificar Pizo de Entrega Modificar Descuento por Porcentaja Modificar tierpo de aductidad garantzado<br>Carga de Reporte Formulacion de Consultas Formulacion de Observaciones Presentación de Propuesta<br>dores Renovación Suscripción de Acuerdos Incorporacion de Productos |
|                                                   | Convenio Marco > Consola del Pro<br>Usted esta viendo:                                                                                                    | veedor                                                                                                    |
| ar el cursor del mouse,<br>ssionar la tecla ENTER | Titles         *           cstructure Lactitation         *           variaus Site Escarsano         *           valo de Locoverino         *           ando de Locoverino         *           estructure         *           estructure         *           Ado de Locoverino         *           estructure         *           Aplicar Fibro         * | Resultados - Con for filtro para iniciar la bidopueda.                                                                                                    |
|                                                   | CORDEN DE COMPRA<br>Seus SOLICITUÓ DE COTIZACION VERTIDOS                                                                                                    | Clic en orden de compra                                                                                                    |

Pantalla 19: Visualización de las órdenes de compra

<sup>2</sup> Dicha orden de compra deberá contar de manera obligatoria con i) aval presupuestal; ii) firmas y sellos respectivos de los funcionarios y/o servidores públicos responsables de autorizar la contratación.

Pantalla 20: Visualización de las órdenes de compra

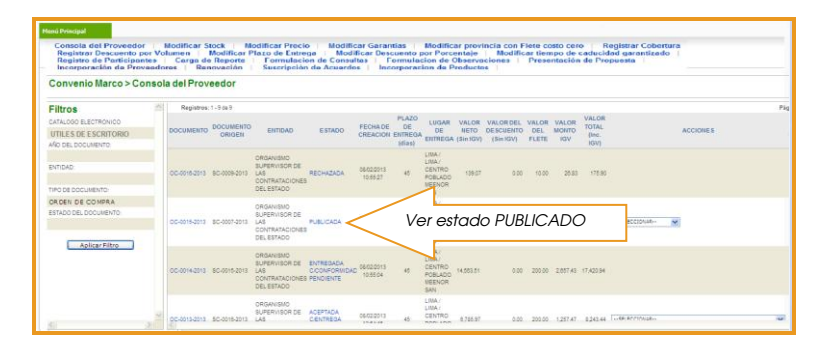

b) El PROVEEDOR ADJUDICATARIO podrá registrar el rechazo de la OC de forma manual como máximo hasta el primer (01) día hábil siguiente de generado el estado PUBLICADA, como consecuencia de la ocurrencia de alguna de las causales señaladas anteriormente.

|  | Pantalla 21: | Registro del | rechazo | de la | OC |
|--|--------------|--------------|---------|-------|----|
|--|--------------|--------------|---------|-------|----|

| lenú Principal                                                                     |                                |                                                                          |                                                                   |                                                 |                                         |                                        |                                                  |                                |                                               |                          |                       |                        |                                                                       |                                               |
|------------------------------------------------------------------------------------|--------------------------------|--------------------------------------------------------------------------|-------------------------------------------------------------------|-------------------------------------------------|-----------------------------------------|----------------------------------------|--------------------------------------------------|--------------------------------|-----------------------------------------------|--------------------------|-----------------------|------------------------|-----------------------------------------------------------------------|-----------------------------------------------|
| Consola del Prove<br>Registrar Descuen<br>Registro de Partic<br>Incorporación de I | edor<br>ito pr<br>ipon<br>Prov | Modificar Stor<br>or Volumen   Mo<br>tes   Carga de R<br>eedores   Renov | k Modif<br>dificar Plaze<br>eporte I<br>ación S                   | icar Prec<br>o de Entr<br>formulac<br>uscripcia | tio la<br>lega<br>tion de C<br>on de As | Modific<br>Modif<br>Consult<br>suerdo: | ar Garantia<br>icar Descu<br>as   For<br>  Incor | ns<br>ento p<br>mulac<br>porac | Modifica<br>or Porce<br>ion de O<br>ion de Pr | r pro-<br>ntaje<br>bserv | vincia<br>M<br>acione | con F<br>lodific<br>Ba | lete costo cero   Re<br>ar tiempo de caducida<br>Presentación de Prop | gistrar Cobertura<br>d garantizado  <br>uesta |
| Convenio Marco > C                                                                 | onsc                           | ola del Proveedor                                                        |                                                                   |                                                 |                                         |                                        |                                                  |                                |                                               |                          |                       |                        |                                                                       |                                               |
| sted esta viendo: Año : <u>T0005</u> >                                             | CONVE                          | ENIO UTILES DE ESCRITORIO > ET                                           | mbab <u>topos</u> » boo                                           | UMENTO -080                                     | EN DE COMPR                             | 5 > ESTADO                             | TODOS                                            |                                |                                               |                          |                       |                        |                                                                       |                                               |
| Filtros                                                                            | ^                              | megistros: 1 - 11 de 11                                                  |                                                                   |                                                 |                                         | -                                      |                                                  | 1111.00                        |                                               |                          |                       | VALOR                  |                                                                       | Pagina :                                      |
| LATALOGO ELECTRONICO                                                               |                                | DOCUMENT                                                                 | 0                                                                 |                                                 | FECHA DE                                | DE                                     | LUGAR DE                                         | NETO                           | VALOR DEL                                     | VALOR                    | VALOR                 | TOTAL                  |                                                                       | ORDEN                                         |
| JTILES DE ESCRITORIO                                                               |                                | ORIGEN ORIGEN                                                            | ENTIDAD                                                           | ESTADO                                          | CREACION                                | ENTREGA                                | ENTREGA                                          | (Sin                           | (Sin IGV)                                     | FLETE                    | IGV                   | (Inc.                  | ACCIONES                                                              | PUBLICADA                                     |
| AO DEL DOCUMENTO:                                                                  |                                |                                                                          | 000100000                                                         |                                                 |                                         | (mas)                                  |                                                  | KJV)                           |                                               |                          |                       | 1041                   |                                                                       | 1                                             |
| NTIDAD                                                                             |                                | 0C-000010-<br>2014                                                       | SUPERVISOR DE<br>LAS<br>CONTRATACIONES<br>DEL ESTADO              | PUBLICADA                                       | 03/03/2014<br>11:19:24                  | \$                                     | LINA / LINA /<br>JESUS MARIA                     | 783.03                         | 0.00                                          | 0.05                     | 140.40                | 920.40                 | SELECCIONAR                                                           | Clic aqu                                      |
| O DE DOCUMENTO                                                                     |                                |                                                                          | ORGANISMO                                                         |                                                 |                                         |                                        |                                                  |                                |                                               |                          |                       |                        |                                                                       | one aqu                                       |
| IDEN DE COMPRA<br>FADO DEL DOCUMENTO.                                              |                                | 0C-999009-<br>2014                                                       | SUPERVISOR DE<br>LAS<br>CONTRATACIONES<br>DEL ESTADO              | PUBLICADA                                       | 03/03/2014<br>11:17:59                  | 14                                     | LIMA / LIMA /<br>JESUS MARIA                     | 1,990.00                       | 0,00                                          | 0.00                     | 358.20                | 2,348.20               | SELECCIONAR *                                                         | 103/2014<br>1.17.59                           |
| Aplicar Filtro                                                                     |                                | OC-850008-<br>2014                                                       | ORGANISMO<br>SUPERVISOR DE<br>LAS<br>CONTRATACIONES<br>DEL ESTADO | PUBLICADA                                       | 63/63/2014<br>11.14.48                  | 17                                     | LMA/LMA/<br>JESUS MARIA                          | 10.40                          | D.00                                          | 0.00                     | 1.87                  | 12.27                  | ERLECCIONAR                                                           | 03/03/2014<br>11:14:48                        |
|                                                                                    |                                | oc                                                                       | ORGANISMO<br>SUPERVISOR DE<br>LAS<br>CONTRATACIONES<br>DEL ESTADO | RECHAZADA                                       | 27/02/2014<br>15:07:07                  | 13                                     | HUANCAVELICA<br>ACOBAMBA /<br>PAUCARA            | 845.00                         | 0.00                                          | 150.00                   | 179,10                | 1,174.10               |                                                                       | 27/02/2014<br>15.07.07                        |
|                                                                                    |                                |                                                                          | ORTANISMO                                                         |                                                 |                                         |                                        |                                                  |                                |                                               |                          |                       |                        |                                                                       | · · · · · · · · · · · · · · · · · · ·         |
|                                                                                    |                                |                                                                          |                                                                   |                                                 |                                         |                                        |                                                  |                                |                                               |                          |                       |                        |                                                                       |                                               |

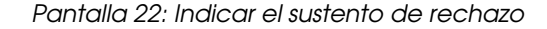

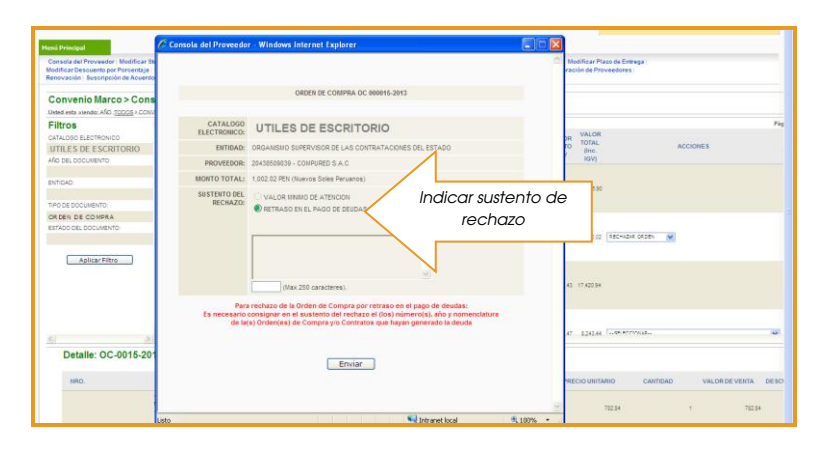

Pantalla 23: Detallar el sustento del rechazo

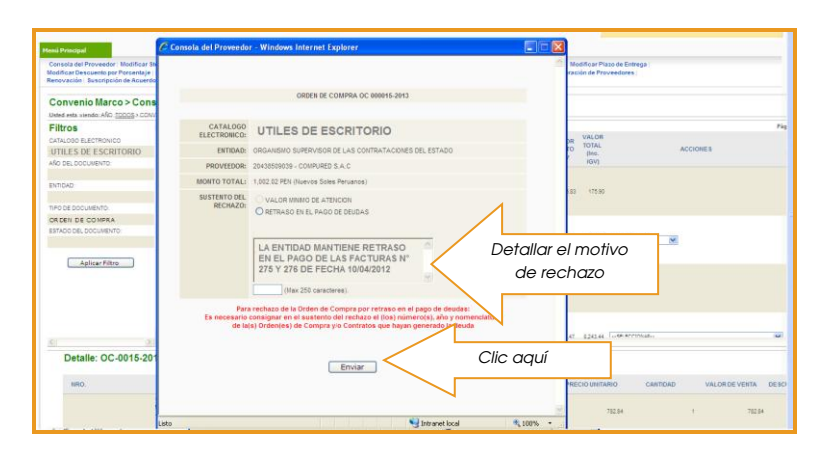

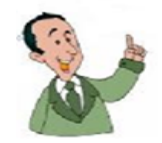

PROVEEDOR ADJUDICATARIO con el registro del rechazo de la OC establece la asignación a ésta del estado RECHAZADA. Con la generación de este estado debe tenerse en consideración que: i) se restituirán de manera automática las existencias (stock) de las fichas-producto asociadas al PROVEEDOR ADJUDICATARIO involucrado en la OC; ii) la OC podrá ser visualizada en el módulo de Convenio Marco por el PROVEEDOR ADJUDICATARIO y la ENTIDAD CONTRATANTE; y iii) se anulará la formalización de la relación contractual establecida con el registro de la generación de la OC

# 4.2.- ACEPTACIÓN Y REGISTRO DE ENTREGA DE LA ORDEN DE COMPRA (OC)

El PROVEEDOR ADJUDICATARIO registrará la aceptación de la OC de forma automática, como consecuencia de la omisión del registro de rechazo de la OC, el segundo (02) día hábil siguiente de generado el estado PUBLICADA.

Con la aceptación de la OC, se le asignará el estado ACEPTADA C/ENTREGA PENDIENTE. Con la generación de este estado debe tenerse en consideración que: i) la OC podrá ser visualizada en el módulo de Convenio Marco por el PROVEEDOR ADJUDICATARIO y la ENTIDAD CONTRATANTE; y ii) el plazo de entrega asociado a la OC, será contabilizado a partir del día del registro de aceptación de la OC.

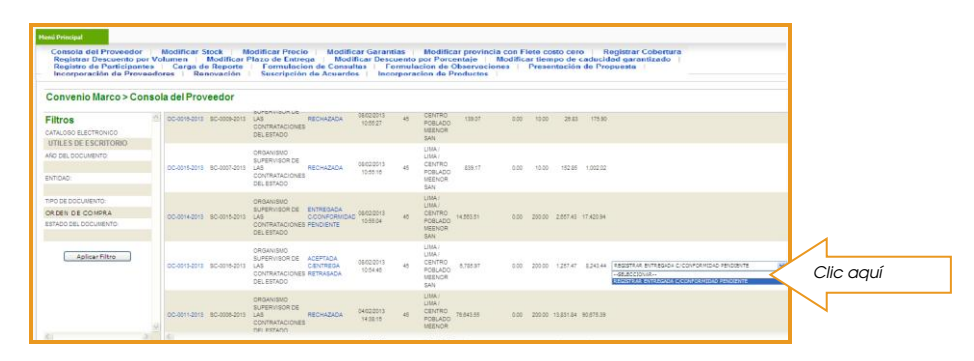

# Pantalla 24: Registrar entrega c/conformidad pendiente

Pantalla 25: Registrar entrega c/conformidad pendiente

| eni Principal<br>Consola del Proveedor<br>Registrar Descuento por Vo<br>Registro de Participantes<br>Incorporación de Proveedo | Modifie<br>dumen<br>  Car<br>sres | Consola del Proveedor - Windows Internet Ex             | plorer                                         |      | Registrar Cobertura<br>idad garantizado  <br>ropuesta                                                                              |
|----------------------------------------------------------------------------------------------------|-----------------------------------|---------------------------------------------------------|------------------------------------------------|------|----------------------------------------------------------------------------------------------------|
| Convenio Marco > Conso                                                                                                    | la del l                          |                                                         |                                                |      |                                                                                                    |
| Filtros                                                                                                    | 00-001                            | ORDEN D                                                 | E COMPRA 0016-2013                             |      | 0                                                                                                    |
| CATALOBO ELECTRONICO<br>UTILES DE ESCRITORIO                                                                                   |                                   | CATALOGO ELECTRONICO:                                   |                                                |      |                                                                                                    |
| AÑO DEL DOCUMENTO:                                                                                                    | 00-001                            | ENTIDAD:                                                | ORGANISHO SUPERVISOR DE LAS CONTRATACIONES DEL |      | 2                                                                                                    |
| ENTIDAD:                                                                                                    |                                   | BROVEEDOR:                                              |                                                |      |                                                                                                    |
| TIPO DE DOCUMENTO:<br>OR DEN DE COMPRA                                                                                         |                                   | NOMENCLATURA DEL DOCUMENTO QUE<br>FORMALIZA LA ENTREGA: |                                                |      |                                                                                                    |
| ESTADO DEL DOCUMENTO:                                                                                                    | 00-001                            | FECHA DE ENTREGA:                                       |                                                |      | *                                                                                                    |
| Aplicar Filtro                                                                                                    | 00-001                            |                                                         |                                                |      | <ul> <li>Кордитика витераном сусоиловисько Рекодилте</li> <li>- «Вывосконка»</li> <li>- Кордитика»</li> <li>- Кордитика</li> </ul> |
|                                                                                                    | 00-001                            |                                                         |                                                |      |                                                                                                    |
|                                                                                                    |                                   |                                                         |                                                |      |                                                                                                    |
|                                                                                                    |                                   | C                                                       | Enviar                                         |      |                                                                                                    |
|                                                                                                    |                                   | Lista                                                   | Saturanet local                                | 100% |                                                                                                    |

# Pantalla 26: Registrar nomenclatura y fecha de entrega

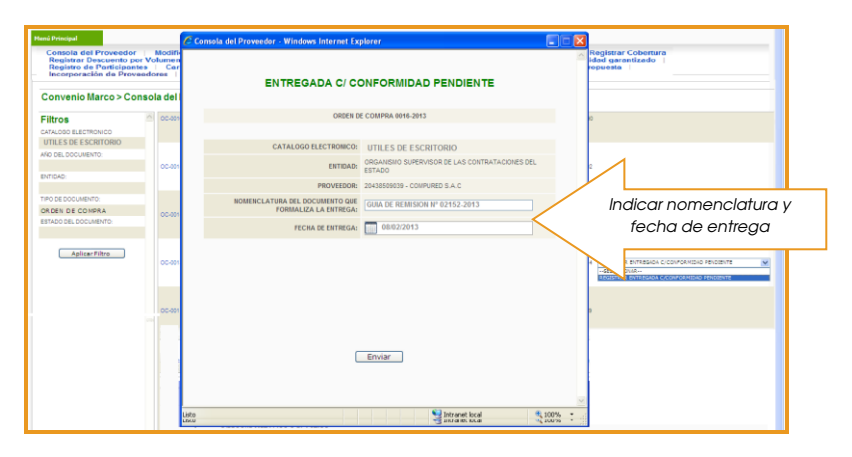

# Pantalla 27: Registrar nomenclatura y fecha de entrega

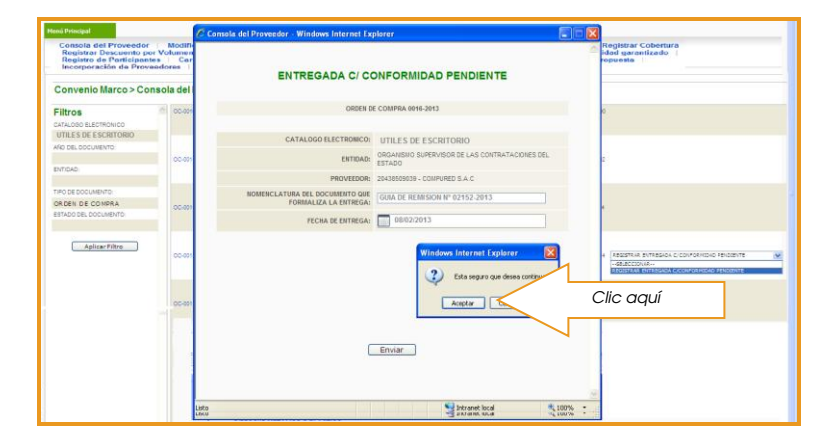

### 4.3.- ESTADOS DE LAS ORDENES DE COMPRA

Durante la fase de ejecución contractual las órdenes de compra tienen varios estados ya sea como resultado del registro automático por el sistema al vencer ciertos plazos o como resultado del registro manual de información por parte de la ENTIDAD CONTRATANTE o PROVEEDOR ADJUDICATARIO.

a) ESTADO "PUBLICADA" DE LA ORDEN DE COMPRA:

Este estado se define cuando la entidad genera la Orden de Compra – OC a través del sistema y carga el archivo en formato de documento portátil (pdf) o formato de almacenamiento comprimido (zip) de la orden de compra generada a través del sistema de gestión administrativa utilizado por la entidad.

Es el primer estado que toma la Orden de Compra.

b) ESTADO "RECHAZADA" DE LA ORDEN DE COMPRA.

Este estado de la orden de compra se define cuando el proveedor, a quien la entidad contratante generó la orden de compra, registra a través del sistema el rechazo siguiendo los pasos establecidos en el numeral anterior y teniendo en cuenta los plazos y las condiciones establecidas en las reglas del negocio.

c) ESTADO "ACEPTADA C/ENTREGA PENDIENTE" DE LA ORDEN DE COMPRA.

Este estado de la orden de compra se define cuando el proveedor, a quien la entidad contratante generó la orden de compra, aceptó la orden de compra y se encuentra dentro del plazo de entrega establecido.

d) ESTADO "ENTREGADA C/CONFORMIDAD PENDIENTE" DE LA ORDEN DE COMPRA.

Este estado de la orden de compra se define cuando el PROVEEDOR ADJUDICATARIO, ha entregado el bien o bienes y registrado en el Módulo de Convenio Marco.

e) ESTADO "CONFORME C/PAGO PENDIENTE" DE LA ORDEN DE COMPRA.

Este estado de la orden de compra se define cuando la prestación de acuerdo a las condiciones establecidas en la OC, en cuyo caso resulta obligatorio, el registro de la fecha de emisión del documento que formaliza el otorgamiento de conformidad de la prestación asociado a la OC.

f) ESTADO "CONFORME C/PAGO RETRASADO" DE LA ORDEN DE COMPRA.

Al vigésimo primer (21) día calendario siguiente de generado el estado CONFORME C/PAGO PENDIENTE, de forma automática se producirá la modificación de este por el estado CONFORME C/PAGO RETRASADO.

g) ESTADO "PENALIZADO C/PAGO PENDIENTE" DE LA ORDEN DE COMPRA

Este estado de la orden de compra se define cuando, la prestación se efectué fuera del plazo de entrega máximo establecido en la OC, en cuyo caso resulta obligatorio: i). El registro de la fecha de emisión del documento que formaliza el otorgamiento de conformidad de la prestación asociada a la OC ii). El registro del monto total referido al concepto de penalización por retrasó injustificado de la prestación asociada a la OC, en caso corresponda.

h) ESTADO "PENALIZADO C/PAGO RETRASADO" DE LA ORDEN DE COMPRA.

Al vigésimo primer (21) día calendario siguiente de generado el estado PENALIZADA C/PAGO PENDIENTE, de forma automática se producirá la modificación de este por el estado PENALIZADA C/PAGO RETRASADO.

i) ESTADO "PARCIAL C/PAGO PENDIENTE" DE LA ORDEN DE COMPRA.

Este estado de la orden de compra se define cuando la OC haya sido resulta parcialmente y la prestación se efectué dentro del plazo de entrega máximo establecido en la OC, en cuyo caso resulta obligatorio: i). El registro de la fecha de emisión del documento que formaliza el otorgamiento de conformidad de la prestación asociada a la OC ii). El registro del monto total referido al concepto de resolución parcial de la OC y iii). El registro del archivo digitalizado (en formato pdf o zip) que contiene el documento que formaliza la resolución parcial de la OC.

j) ESTADO "PARCIAL C/PAGO RETRASADO" DE LA ORDEN DE COMPRA.

Al vigésimo primer (21) día calendario siguiente de generado el estado PARCIAL C/PAGO PENDIENTE, de forma automática se producirá la modificación al estado PARCIAL C/PAGO RETRASADO.

k) ESTADO "PARCIAL/ PENALIZADA C/PAGO PENDIENTE" DE LA ORDEN DE COMPRA.

Este estado de la orden de compra se define cuando la OC haya sido resulta parcialmente y la prestación se efectué fuera del plazo de entrega máximo establecido en la OC, en cuyo caso resulta obligatorio: i). El registro de la fecha de emisión del documento que formaliza el otorgamiento de conformidad de la prestación asociada a la OC ii). El registro del monto total referido al concepto de resolución parcial de la OC y la penalización por retrasó injustificado de la prestación asociada a la OC, en caso corresponda iii). El registro del archivo digitalizado (en formato pdf o zip) que contiene el documento que formaliza la resolución parcial de la OC.

I) ESTADO "PARCIAL/ PENALIZADA C/PAGO RETRASADO" DE LA ORDEN DE COMPRA.

Al vigésimo primer (21) día calendario siguiente de generado el estado PARCIAL/ PENALIZADA C/PAGO PENDIENTE, de forma automática se producirá la modificación al estado PARCIAL/ PENALIZADA C/PAGO RETRASADO.

m) ESTADO "RESUELTA" DE LA ORDEN DE COMPRA.

Este estado de la orden de compra se define cuando no se efectuó la prestación por parte del PROVEEDOR ADJUDICATARIO y la entidad resolvió la orden de compra, la entidad registra en el sistema el estado RESUELTA, en esa oportunidad adjunta el documento que sustente la resolución total de la Orden de Compra consentida o arbitrariamente firme, este último caso se da sin perjuicio de la comunicación que deberá hacer la ENTIDAD al Tribunal de Contrataciones de acuerdo a lo normado por el Reglamento.

n) ESTADO "PAGADA" DE LA ORDEN DE COMPRA.

Este estado de la orden de compra se define cuando la entidad dentro de los veinte días calendarios luego de generado el estado CONFORME C/PAGO PENDIENTE o PENALIZADA C/PAGO PENDIENTE o PARCIAL C/PAGO PENDIENTE o PARCIAL PENALIZADA C/PAGO PENDEINTE de la orden de compra registra de manera manual el pago de la prestación.

#### 5.- MODIFICACIONES Y MEJORAS

#### 5.1 CAMBIOS EN LAS EXITENCIAS (STOCK)

El PROVEEDOR ADJUDICATARIO estará facultado a registrar sin limitación alguna reducciones o ampliaciones de existencias (stock) de las fichas-productos directamente en el CATÁLOGO a través del módulo de Convenio Marco, las cuales se reflejarán de modo efectivo desde el primer (01) día calendario siguiente de registradas.

Cuando una ficha-producto registre existencias (stock) iguales a cero (0), ésta NO será visualizada en el CATÁLOGO; sin embargo, cuando registre existencias (stock) mayores a cero (0), esta será visualizada en el CATÁLOGO.

No se ha establecido plazo máximo alguno para que una ficha-producto cuente con existencias (stock) igual a cero (0), ni existen condiciones de reinicio de existencias relacionadas a algún periodo de tiempo.

| Consola del Provee<br>Registrar Descuent<br>Registro de Particip<br>Incorporación de P | dor<br>por<br>pante<br>rovee | Modificar Stock Clic aquí arantias Modificar provincia con Flete costo cero Registrar Cobertura<br>arantias Modificar provincia con Flete costo cero Registrar Cobertura<br>arantias Fleteritar arantias Fleteritar arantias arantias arantias<br>arantias Fleteritar arantias arantias arantias arantias<br>arantias Fleteritar arantias arantias arantias<br>arantias fleteritar arantias arantias arantias<br>formulacion de Oftenero Presentario de Propuesta<br>Incorporación de Productos de Propuesta<br>Incorporación de Productos de Productos de Proguesta<br>Incorporación de Productos de Productos de Productos de Proguesta<br>Incorporación de Productos de Productos d |  |
|----------------------------------------------------------------------------------------|------------------------------|----------------------------------------------------------------------------------------------------|--|
| Convenio Marco > Consola                                                               | del Pro                      | oveedor                                                                                                    |  |
| Usted esta viendo:                                                                     |                              |                                                                                                    |  |
| Filtros<br>DATALOGO ELECTRONICO<br>UTILES DE ESCRITORIO                                |                              | Resultados -  the kas fittes para iniciar la hósposta.                                                                                                    |  |
| ENTIDAD:                                                                               |                              |                                                                                                    |  |
| TPO DE DOCUMENTO:                                                                      |                              |                                                                                                    |  |
| ESTADO DEL DOCUMENTO                                                                   |                              |                                                                                                    |  |
| Aplicar Filtro                                                                         |                              |                                                                                                    |  |

#### Pantalla 28: Identificar la opción modificar stock

## Pantalla 29: Identificar el catálogo y categoría

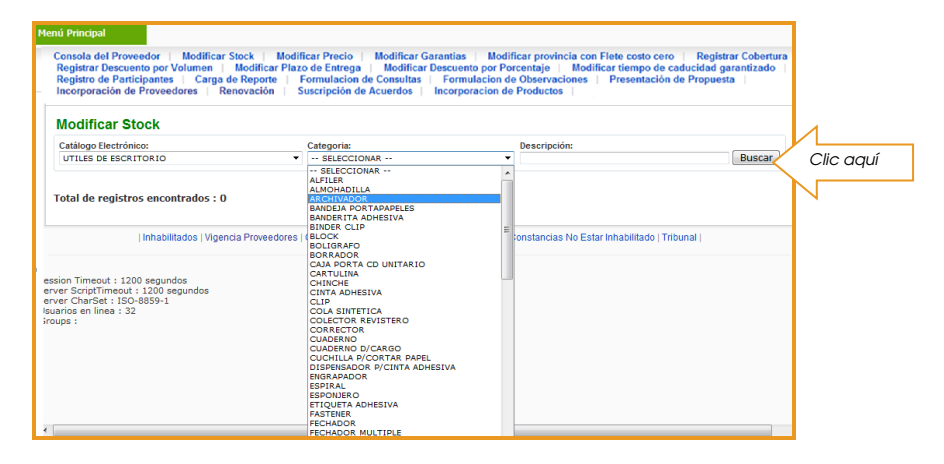

#### Pantalla 30: Identificar la ficha-producto a ser modificados

| nú P                     | Principal                                                                                                    |                                                                   |                                                               |                                                                       |                                                                     |                                                               |                                                                |
|--------------------------|----------------------------------------------------------------------------------------------------|-------------------------------------------------------------------|---------------------------------------------------------------|-----------------------------------------------------------------------|---------------------------------------------------------------------|---------------------------------------------------------------|----------------------------------------------------------------|
| Con<br>Reg<br>Reg<br>Inc | sola del Proveedor   Modificar Stock   I<br>gistrar Descuento por Volumen   Modificar<br>gistro de Participantes   Carga de Reporte<br>orporación de Proveedores   Renovación | Modificar Precio<br>Plazo de Entreg<br>Formulacion<br>Suscripción | Modificar G<br>a   Modificar<br>a de Consultas<br>de Acuerdos | arantias   Moo<br>Descuento por F<br>  Formulacion<br>Incorporacion o | lificar provincia<br>orcentaje M<br>de Observacione<br>le Productos | con Flete costo cer<br>odificar tiempo de<br>s   Presentación | o Registrar Cobertu<br>caducidad garantizado<br>i de Propuesta |
| мо                       | dificar Stock                                                                                                    |                                                                   |                                                               |                                                                       |                                                                     |                                                               |                                                                |
| Cat                      | álogo Electrónico:<br>ILES DE ESCRITORIO                                                                                                    | Categoria:     ARCHIVAD                                           | OR                                                            |                                                                       | •<br>•                                                              |                                                               | Buscar                                                         |
| Regi                     | atros: 1 - 19 de 19                                                                                                    |                                                                   |                                                               |                                                                       |                                                                     |                                                               | Página :                                                       |
| Nro.                     | Descripción                                                                                                    | Unidad de<br>Despacho                                             | Marca                                                         | Modelo                                                                | Stock Actual                                                        | Stock a Publicar                                              |                                                                |
| 1                        | ARCHIVADOR D/CARTON C/PALANCA, ANILLO Y<br>SUJETADOR METALICO, C/BROCHE METALICO O<br>PLASTICO D/LOMO ANCHO T: MEDIO OFICIO UNIDAD<br>ARTESCO N.D.                            | UNIDAD                                                            | ARTESCO                                                       | N.D.                                                                  | 9,000,040                                                           |                                                               | (Enviar)                                                       |
| z                        | ARCHIVADOR D/CARTON C/PALANCA, ANILLO Y<br>SUJETADOR METALICO, C/BROCHE METALICO O<br>PLASTICO D/LOMO ANCHO T: MEDIO OFICIO UNIDAD<br>PENTA N.D.                              | UNIDAD                                                            | PENTA                                                         | N.D.                                                                  | 9,000,200                                                           |                                                               | Enviar                                                         |
| з                        | ARCHIVADOR D/CARTON C/PALANCA, ANILLO Y<br>SUJETADOR METALICO, C/BROCHE METALICO O<br>PLASTICO D/LOMO ANCHO T: MEDIO OFICIO UNIDAD<br>REYSER N.D.                             | UNIDAD                                                            | REYSER                                                        | N.D.                                                                  | 9,000,200                                                           |                                                               | Erviar                                                         |
| 4                        | ARCHIVADOR D/CARTON C/PALANCA, ANILLO Y<br>SUJETADOR METALICO, C/BROCHE METALICO O<br>PLASTICO D/LOMO ANCHO T: OFICIO UNIDAD<br>ARTESCO N.D.                                  | UNIDAD                                                            | ARTESCO                                                       | N.D.                                                                  | 9,000,050                                                           |                                                               | Enviar                                                         |
| 6                        | ARCHIVADOR D/CARTON C/PALANCA, ANILLO Y<br>SUJETADOR METALICO, C/BROCHE METALICO O<br>PLASTICO D/LOMO ANCHO T: OPICIO UNIDAD PENTA<br>N.D.                                    | UNIDAD                                                            | PENTA                                                         | N.D.                                                                  | 9,000,200                                                           |                                                               | Enviar                                                         |
| 6                        | ARCHIVADOR D/CARTON C/PALANCA, ANILLO Y<br>SUJETADOR METALICO, C/BROCHE METALICO O<br>PLASTICO D/LOMO ANCHO TI OFICIO UNIDAD<br>REYSER N.D.                                   | UNIDAD                                                            | REVSER                                                        | N.D.                                                                  | 9,000,200                                                           |                                                               | Enviar                                                         |
| 7                        | ARCHIVADOR D/CARTON C/PALANCA, ANILLO Y<br>SUJETADOR METALICO, C/RENOCHE METALICO O<br>PLASTICO D/LOMO ANGOSTO T: OFICIO UNIDAD                                               | UNIDAD                                                            | ARTESCO                                                       | N.D.                                                                  | 9,000,050                                                           |                                                               | (Enviar)                                                       |

Módulo de Convenio Marco "Útiles de Escritorio

Pantalla 31: Modificar las cantidades de la ficha-producto

| Co<br>Re<br>Re | nsola del Proveedor   Modificar Stock  <br>egistrar Descuento por Volumen   Modific<br>egistro de Participantes   Carga de Report<br>corporación de Proveedores   Renovación | Modificar Precie<br>ar Plazo de Entre<br>e   Formulación<br>Suscripción | ga   Modificar<br>ga   Modifica<br>on de Consultas<br>n de Acuerdos | Garantias   Mo<br>In Descuento por<br>  Formulacion<br>Incorporacion | odificar provincia<br>Porcentaje   M<br>de Observacion<br>de Productos | con Flete costo ce<br>lodificar tiempo de<br>es   Presentació | ro   Registrar Cobertura<br>e caducidad garantizado  <br>n de Propuesta |           |
|----------------|----------------------------------------------------------------------------------------------------|-------------------------------------------------------------------------|---------------------------------------------------------------------|----------------------------------------------------------------------|------------------------------------------------------------------------|---------------------------------------------------------------|-------------------------------------------------------------------------|-----------|
| Мо             | odificar Stock                                                                                                    |                                                                         |                                                                     |                                                                      |                                                                        |                                                               |                                                                         |           |
| UT             | álogo Electrónico:<br>'ILES DE ESCRITORIO                                                                                                    | Categoria:     ARCHIVAD                                                 | OOR                                                                 |                                                                      | Descripción:                                                           |                                                               | Buscar                                                                  |           |
| Regi           | istros: 1 - 19 de 19                                                                                                    |                                                                         |                                                                     |                                                                      |                                                                        |                                                               | Página : 1                                                              |           |
| Nro.           | Descripción                                                                                                    | Unidad de<br>Despacho                                                   | Marca                                                               | Modelo                                                               | Stock Actual                                                           | Stock a Publicar                                              |                                                                         |           |
| 1              | ARCHIVADOR D/CARTON C/PALANCA, ANILLO Y<br>SUJETADOR METALICO, C/BROCHE METALICO O<br>PLASTICO D/LOMO ANCHO T: MEDIO OFICIO UNIDAD<br>ARTESCO N.D.                           | UNIDAD                                                                  | ARTESCO                                                             | N.D.                                                                 | 9,000,040                                                              | $\wedge$                                                      | Enviar                                                                  |           |
| 2              | ARCHIVADOR D/CARTON C/PALANCA, ANILLO Y<br>SUJETADOR METALICO, C/BROCHE METALICO O<br>PLASTICO D/LOMO ANCHO T: MEDIO OFICIO UNIDAD<br>PENTA N.D.                             | UNIDAD                                                                  | PENTA                                                               | N.D.                                                                 | 9,000,200                                                              |                                                               | Env                                                                     | Clic aquí |
| 3              | ARCHIVADOR D/CARTON C/PALANCA, ANILLO Y<br>SUJETADOR MITALICO, C/BROCHE METALICO O<br>PLASTICO D/LOMO ANCHO T: MEDIO OFICIO UNIDAD<br>REY SER N.D.                           | UNIDAD                                                                  | REYSER                                                              | N.D.                                                                 | 9,000,200                                                              | 9                                                             | Enviar                                                                  |           |
| 4              | ARCHIVADOR D/CARTON C/PALANCA, ANILLO Y<br>SUJETADOR METALICO, C/BROCHE METALICO O<br>PLASTICO D/LOMO ANCHO T: OFICIO UNIDAD<br>ARTESCO N.D.                                 | UNIDAD                                                                  | ARTESCO                                                             | N.D.                                                                 | 9,000,050                                                              |                                                               | Enviar                                                                  | 4         |
| 5              | ARCHIVADOR D/CARTON C/PALANCA, ANILLO Y<br>SUJETADOR METALICO, C/BROCHE METALICO O<br>PLASTICO D/LOMO ANCHO T: OFICIO UNIDAD PENTA<br>N.D.                                   | UNIDAD                                                                  | PENTA                                                               | N.D.                                                                 | 9,000,200                                                              |                                                               | Enviar                                                                  | Clic aqu  |
| e              | ARCHIVADOR D/CARTON C/PALANCA, ANILLO Y<br>SUJETADOR METALICO, C/BROCHE METALICO O<br>PLASTICO D/LOMO ANCHO T: OFICIO UNIDAD<br>REVSER N.D.                                  | UNIDAD                                                                  | REYSER                                                              | N.D.                                                                 | 9,000,200                                                              |                                                               | Enviar                                                                  |           |
| 7              | ARCHIVADOR D/CARTON C/PALANCA, ANELO Y<br>SUJETADOR METALICO, C/BROCHE METALICO O<br>PLASTICO D/LOMO ANGOSTO T: OFICIO UNIDAD<br>ARTESCO N.D.                                | UNIDAD                                                                  | ARTESCO                                                             | N.D.                                                                 | 9,000,050                                                              |                                                               | Enviar                                                                  |           |

Pantalla 32: Verificar las modificaciones de las cantidades de la ficha-producto

| lenú           | Principal                                                                                                    |                                                                       |                                                                     |                                                                       |                                                                            |                                                               |                                                           |
|----------------|----------------------------------------------------------------------------------------------------|-----------------------------------------------------------------------|---------------------------------------------------------------------|-----------------------------------------------------------------------|----------------------------------------------------------------------------|---------------------------------------------------------------|-----------------------------------------------------------|
| Co<br>Re<br>Re | nsola del Proveedor   Modificar Stock  <br>egistrar Descuento por Volumen   Modifica<br>egistro de Participantes   Carga de Report<br>corporación de Proveedores   Renovación | Modificar Precio<br>r Plazo de Entre<br>e   Formulacio<br>Suscripción | ga   Modificar (<br>ga   Modifica<br>on de Consultas<br>de Acuerdos | Garantias   Mo<br>r Descuento por I<br>  Formulacion<br>Incorporacion | dificar provincia c<br>Porcentaje   Mo<br>de Observaciones<br>de Productos | on Flete costo cero<br>dificar tiempo de ca<br>Presentación d | Registrar Cobertura<br>ducidad garantizado<br>e Propuesta |
| Мо             | odificar Stock                                                                                                    |                                                                       |                                                                     |                                                                       |                                                                            |                                                               |                                                           |
| Cat            | álogo Electrónico:<br>TLES DE ESCRITORIO                                                                                                    | Categoria:     ARCHIVAD                                               | OR                                                                  |                                                                       | ■ Descripción:                                                             |                                                               | Buscar                                                    |
| Regi           | iatroa: 1 - 19 de 19                                                                                                    |                                                                       |                                                                     |                                                                       |                                                                            |                                                               | Página : 🖪                                                |
| Nro.           | Descripción                                                                                                    | Unidad de<br>Despacho                                                 | Marca                                                               | Modelo                                                                | Stock Actual                                                               | stock a Publicar                                              |                                                           |
|                | ARCHIVADOR D/CARTON C/PALANCA, ANELO Y<br>SUJETADOR METALICO, C/BROCHE METALICO O<br>PLASTICO D/LOMO ANCHO T: MEDIO OFICIO UNIDAD<br>ARTESCO N.D.                             | UNIDAD                                                                | ARTEBCO                                                             | N.D.                                                                  | 9,000,040                                                                  | 0                                                             | [Enviar]                                                  |
| 2              | ARCHIVADOR D/CARTON C/PALANCA, ANELO Y<br>SUJETADOR METALICO, C/BROCHE METALICO O<br>PLASTICO D/LOMO ANCHO T: MEDIO OFICIO UNIDAD<br>PENTA N.D.                               | UNIDAD                                                                | PENTA                                                               | N.D.                                                                  | 9,000,200                                                                  | 100                                                           | Enviar                                                    |
| з              | ARCHIVADOR D/CARTON C/PALANCA, ANELO Y<br>SUJETADOR METALICO, C/BROCHE METALICO O<br>PLASTICO D/LOMO ANCHO T: MEDIO OFICIO UNIDAD<br>REY SER N.D.                             | UNIDAD                                                                | REYSER                                                              | N.D.                                                                  | 9,000,200                                                                  | ndows Internet Exp                                            | lorer 🛛 🖸 🖻                                               |
| 4              | ARCHIVADOR D/CARTON C/PALANCA, ANELO Y<br>SUJETADOR METALICO, C/DROCHE METALICO O<br>PLASTICO D/LOMO ANCHO T: OFICIO UNIDAD<br>ARTESCO N.D.                                   | UNIDAD                                                                | ARTESCO                                                             | N.D.                                                                  | 9,000,050                                                                  | 2 Desea continuar                                             | con log cambios                                           |
| 5              | ARCHIVADOR D/CARTON C/PALANCA, ANELO Y<br>SUJETADOR METALICO, C/BROCHE METALICO O<br>PLASTICO D/LOMO ANCHO T: OFICIO UNIDAD PENTA<br>N.D.                                     | UNIDAD                                                                | PENTA                                                               | N.D.                                                                  | 9,000,200                                                                  |                                                               | Clic aquí                                                 |
| 6              | ARCHIVADOR DICARTON CIPALANCA, ANILLO Y<br>SUJETADOR METALICO, CIBROCHE METALICO O<br>PLASTICO DILOMO ANCHO T: OFICIO UNIDAD<br>REYSER N.D.                                   | UNIDAD                                                                | REYSER                                                              | N.D.                                                                  | 9,000,200                                                                  | Aceptar                                                       |                                                           |
| 7              | ARCHIVADOR D/CARTON C/PALANCA, ANILLO Y<br>SUJETADOR METALICO, C/BROCHE METALICO O<br>PLASTICO D/LOMO ANGOSTO T: OFICIO UNIDAD<br>ARTESCO N.D.                                | UNIDAD                                                                | ARTESCO                                                             | N.D.                                                                  | 9,000,050                                                                  |                                                               | N (Enviar)                                                |

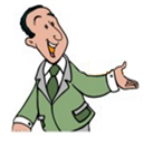

RECUERDE que los incrementos o reducciones de stock se podrán visualizar de modo efectivo desde el primer (01) día calendario siguiente de registradas.

# 5.2 MEJORA DE PRECIOS

El PROVEEDOR ADJUDICATARIO estará facultado a registrar sin limitación alguna reducción del precio de las fichas-productos directamente en el CATÁLOGO a través del módulo de Convenio Marco, las cuales se reflejarán de modo efectivo desde el primer (01) día calendario siguiente de registradas.

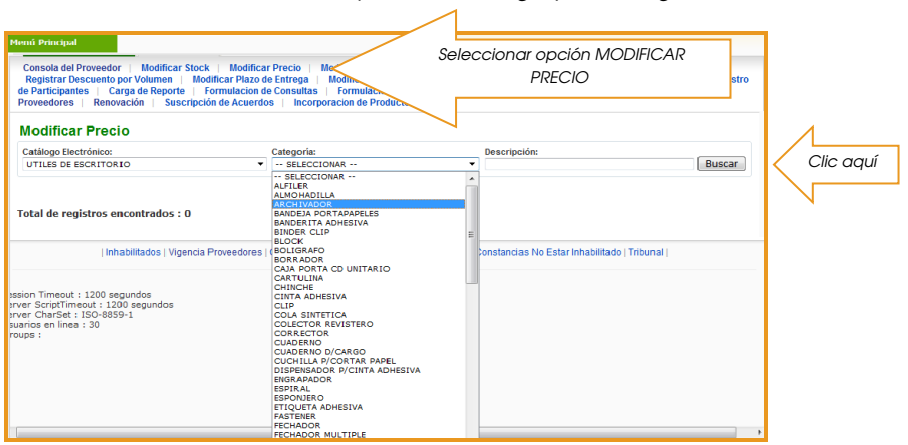

Pantalla 33: Seleccionar opción, catálogo y la categoría

Pantalla 34: Identificar la ficha-producto a modificar precio unitario

| dificar Precio<br>ilogo Electrónico:<br>LLES DE ESCRITORIO                                                                                         | Categoria:            |                                                                                                    |                                                                                                    |                                                                                                    |                                                                                                    |                                                                                                    |                                                                                                    |
|----------------------------------------------------------------------------------------------------|-----------------------|----------------------------------------------------------------------------------------------------|----------------------------------------------------------------------------------------------------|----------------------------------------------------------------------------------------------------|----------------------------------------------------------------------------------------------------|----------------------------------------------------------------------------------------------------|----------------------------------------------------------------------------------------------------|
| LES DE ESCRITORIO                                                                                                    |                       | -                                                                                                    |                                                                                                    | Descripción:                                                                                                    |                                                                                                    |                                                                                                    |                                                                                                    |
|                                                                                                    | ARCHIVADO             | ĸ                                                                                                    |                                                                                                    | •                                                                                                    |                                                                                                    |                                                                                                    | Buscar                                                                                                    |
| Registros: 1 - 19 de 19<br>Descripción                                                                                                    | Imagen                | Unidad de<br>Despacho                                                                                                    | Marca                                                                                                    | Modelo                                                                                                    | Precio<br>Actual<br>(S/J)                                                                                                    | Precio a<br>Publicar<br>(S/J)                                                                                                    | Página : 1                                                                                                    |
| ARCHIVADOR D/CARTON C/PALANCA, ANIELO Y<br>SUJETADOR METALICO, C/DROCHE METALICO O<br>PLASTICO D/LOMO ANCHO T: MEDIO OFICIO UNIDAD<br>ARTESCO N.D. | Ver Imagen            | UNIDAD                                                                                                    | ARTESCO                                                                                                    | N.D.                                                                                                    | 11.84                                                                                                    |                                                                                                    | Enviar                                                                                                    |
| ARCHIVADOR D/CARTON C/PALANCA, ANILLO Y<br>SUJETADOR METALICO, C/BROCHE METALICO O<br>PLASTICO D/LOMO ANCHO T: MEDIO OFICIO UNIDAD<br>PENTA N.D.   | Ver Imagen            | UNIDAD                                                                                                    | PENTA                                                                                                    | N.D.                                                                                                    | 11.84                                                                                                    |                                                                                                    | Enviar                                                                                                    |
| ARCHIVADOR D/CARTON C/PALANCA, ANILLO Y<br>SUJETADOR METALICO, C/BROCHE METALICO O<br>PLASTICO D/LOMO ANCHO T: MEDIO OFICIO UNIDAD<br>REYSER N.D.  | Ver Imagen            | UNIDAD                                                                                                    | REYSER                                                                                                    | N.D.                                                                                                    | 11.84                                                                                                    |                                                                                                    | Enviar                                                                                                    |
| ARCHIVADOR D/CARTON C/PALANCA, ANILLO Y<br>SUJETADOR METALICO, C/BROCHE METALICO O<br>PLASTICO D/LOMO ANCHO T: OFICIO UNIDAD ARTESCO<br>N.D.       | Ver Imagen            | UNIDAD                                                                                                    | ARTESCO                                                                                                    | N.D.                                                                                                    | 11.84                                                                                                    |                                                                                                    | Enviar                                                                                                    |
| ARCHIVADOR D/CARTON C/PALANCA, ANILLO Y<br>SUJETADOR METALICO, C/BROCHE METALICO O<br>PLASTICO D/LOMO ANCHO T: OFICIO UNIDAD PENTA<br>N.D.         | Ver Imagen            | UNIDAD                                                                                                    | PENTA                                                                                                    | N.D.                                                                                                    | 11.84                                                                                                    |                                                                                                    | Enviar                                                                                                    |
| ARCHIVADOR D/CARTON C/PALANCA, ANILLO Y<br>SUJETADOR METALICO, C/BROCHE METALICO O<br>PLA/STICO D/LOMO ANCHO T: OFICIO UNIDAD REY/SER<br>N.D.      | Ver Imagen            | UNIDAD                                                                                                    | REYSER                                                                                                    | N.D.                                                                                                    | 11.84                                                                                                    |                                                                                                    | Enviar                                                                                                    |
| ARCHIVADOR D/CARTON C/PALANCA, ANILLO Y<br>SUJETADOR METALICO, C/BROCHE METALICO O<br>PLASTICO D/LOMO ANGOSTO T: OFICIO UNIDAD<br>ARTESCO N.D.     | Ver Imagen            | UNIDAD                                                                                                    | ARTESCO                                                                                                    | N.D.                                                                                                    | 12.06                                                                                                    |                                                                                                    | Enviar                                                                                                    |
|                                                                                                    | Registroci 1-12 de 19 | Descripción         Imagen           ARCIMADOS DESCRIPCIÓ (PMLARCA, ARLE,O Y<br>PLANTERO DE LIÓS ANCIENT Y LEGID O FORDO         Ver Inagen           ARCIMADOS DESCRIPTIÓ (PMLARCA, ARLE,O Y<br>PLANTERO DE LIÓS ANCIENT Y LEGID O FORDO         Ver Inagen           ARCIMADOS DESCRIPTIÓ (PMLARCA, ARLE,O Y<br>PLANTERO DE LIÓS ANCIENT Y LEGID O FORDO         Ver Inagen           ARCIMADOS DE CARTONI O FORDA MERA         Ver Inagen           ARCIMADOS DE CARTONI O FORDA MERA         Ver Inagen           ARCIMADOS DE CARTONI O FORDA MERA         Ver Inagen           ARCIMADOS DE CARTONI O FORDA MERA         Ver Inagen           ARCIMADOS DE CARTONI O FORDA MERA         Ver Inagen           ARCIMADOS DE CARTONI O FORDA MERA         Ver Inagen           ARCIMADOS DE CARTONI O FORDA MERA         Ver Inagen           ARCIMADOS DE CARTONI O FORDA MERA         Ver Inagen           ARCIMADOS DE CARTONI O FORDA MERA         Ver Inagen           ARCIMADOS DE CARTONI O FORDA MERA         Ver Inagen           ARCIMADOS DE CARTONI O FORDA MERAL A ARLE,O Y         Ver Inagen           ARCIMADOS DE CARTONI O FORDA MERAL A ARLE,O Y         Ver Inagen           ARCIMADOS DE CARTONI O FORDA MERAL A ARLE,O Y         Ver Inagen           ARCIMADOS DE CARTONI O FORDA MERAL A ARLE,O Y         Ver Inagen           ARCIMADOS DE CARTONI O FORDA MERAL A ARLE,O Y         Ver Inagen <tr< td=""><td>Descripción         Imagen         Unidad de<br/>Despriction           Anternación Contractor, Analla O'<br/>Restruction Contractor, Analla O'<br/>Restruction Descripción         Ver Imagen         UNIDAD<br/>RESTRUCTIONES           Anternación Descripción         Ver Imagen         UNIDAD<br/>RESTRUCTIONES         UNIDAD<br/>RESTRUCTIONES         UNIDAD<br/>RESTRUCT</td><td>Descripción         Image         Minidad de<br/>Descripción         Marce           ARCIMADOR DESCANDELO CIVALADELA ALLELO Y<br/>RAMERO DELEIÓN AURIO EL VIELO DEFODUCIÓN<br/>RAMERO DELEIÓN AURIO EL VIELO DEFODUCIÓN<br/>RAMERO DELEIÓN AURIO EL VIELO DEFODUCIÓN<br/>RAMERO DELEIÓN AURIO EL VIELO DEFODUCIÓN<br/>RAMERO DELEIÓN AURIO EL VIELO DEFODUCIÓN<br/>RAMERO DELEIÓN AURIO EL VIELO DEFODUCIÓN<br/>RAMERO DELEIÓN AURIO EL VIELO DEFODUCIÓN<br/>RAMERO DELEIÓN AURIO EL VIELO DEFODUCIÓN<br/>RAMERO DELEIÓN AURIO EL VIELO<br/>RECENTRA DE LOS AURIOS EL VIELO<br/>RECENTRA DE LOS AURIOS EL VIELO DE LOS AURIOS<br/>RECENTRA DE LOS AURIOS EL VIELO DE L</td><td>Descripción         Image         Maidad és         Marca         Modeio           Antimación Escalarizado         Ver imagen         Unibad és         Marca         Modeio           Antimación Escalarizado         Ver imagen         Unibad és         Marca         Modeio           Marca Decido Activitado         Ver imagen         Unibad és         Marca         Modeio           Marca Decido Activitado         Ver imagen         Unibad és         Marca         Modeio           Marca Decido Activitado         Ver imagen         Unibad escalarizado         R.D.         No.           Marcinados Escalarizado escalarizado escalarizad</td><td>Description         Imagen         Unsded de<br/>Despection         Marca         Modelo         Presido<br/>(2.1)           Anternadom Discardancia, ARLLO Y<br/>RUESTOD DI LONG ANALOS, ARLLO Y<br/>RUESTOD DI LONG ANALOS, DESCRIPTIONED<br/>DI LONG ANALOS, DESCRIPTIONED<br/>DI LONG<br/>ANALOS ANALOS, DESCRIPTIONED<br/>DI LONG ANALOS, DESCRIPTIONED<br/>DI LONG ANALOS ANALOS DE DI LINDO ANALOS ANALOS<br/>DI LONG ANALOS ANALOS DE DI LINDO ANALOS ANALOS<br/>DI LONG ANALOS ANALOS DE DI LINDO ANALOS ANALOS<br/>DI LONG ANALOS ANALOS DE DI LINDO ANALOS ANALOS<br/>DI LONG ANALOS ANALOS DE DI LINDO ANALOS ANALOS<br/>DI LONG ANALOS ANALOS DE DI LINDO ANALOS<br/>DI LONG ANALOS ANALOS DE DI LINDO ANALOS<br/>DI LONG ANALOS ANALOS DE DI LINDO ANALOS<br/>DI LONG ANALOS ANALOS DE DI LINDO ANALOS<br/>DI LONG ANALOS ANALOS DE LINDO ANALOS ANALOS<br/>DI LONG ANALOS ANALOS ANALOS DE DI LINDO ANALOS<br/>DI LONG ANALOS ANALOS DE LIN</td><td>Descripción         Imagen         Unidad de<br/>Despacho         Marca         Modelo         Precio         Precio           Antimizado Discussional Conductados, Aulta D'<br/>Rustreso Discussional Conductados, Aulta D'<br/>Rustreso Discussional Conductados (Aulta D'<br/>Rustreso Discussional Conductados (Rustreso<br/>Rustreso Discussional Conductados (Rustreso<br/>Rustreso Discussional Conductados (Rustreso<br/>Rustreso<br/>Rustreso Discussional Condiscussional Conductados</td></tr<> | Descripción         Imagen         Unidad de<br>Despriction           Anternación Contractor, Analla O'<br>Restruction Contractor, Analla O'<br>Restruction Descripción         Ver Imagen         UNIDAD<br>RESTRUCTIONES           Anternación Descripción         Ver Imagen         UNIDAD<br>RESTRUCTIONES         UNIDAD<br>RESTRUCTIONES         UNIDAD<br>RESTRUCT | Descripción         Image         Minidad de<br>Descripción         Marce           ARCIMADOR DESCANDELO CIVALADELA ALLELO Y<br>RAMERO DELEIÓN AURIO EL VIELO DEFODUCIÓN<br>RAMERO DELEIÓN AURIO EL VIELO DEFODUCIÓN<br>RAMERO DELEIÓN AURIO EL VIELO DEFODUCIÓN<br>RAMERO DELEIÓN AURIO EL VIELO DEFODUCIÓN<br>RAMERO DELEIÓN AURIO EL VIELO DEFODUCIÓN<br>RAMERO DELEIÓN AURIO EL VIELO DEFODUCIÓN<br>RAMERO DELEIÓN AURIO EL VIELO DEFODUCIÓN<br>RAMERO DELEIÓN AURIO EL VIELO DEFODUCIÓN<br>RAMERO DELEIÓN AURIO EL VIELO<br>RECENTRA DE LOS AURIOS EL VIELO<br>RECENTRA DE LOS AURIOS EL VIELO DE LOS AURIOS<br>RECENTRA DE LOS AURIOS EL VIELO DE L | Descripción         Image         Maidad és         Marca         Modeio           Antimación Escalarizado         Ver imagen         Unibad és         Marca         Modeio           Antimación Escalarizado         Ver imagen         Unibad és         Marca         Modeio           Marca Decido Activitado         Ver imagen         Unibad és         Marca         Modeio           Marca Decido Activitado         Ver imagen         Unibad és         Marca         Modeio           Marca Decido Activitado         Ver imagen         Unibad escalarizado         R.D.         No.           Marcinados Escalarizado escalarizado escalarizad | Description         Imagen         Unsded de<br>Despection         Marca         Modelo         Presido<br>(2.1)           Anternadom Discardancia, ARLLO Y<br>RUESTOD DI LONG ANALOS, ARLLO Y<br>RUESTOD DI LONG ANALOS, DESCRIPTIONED<br>DI LONG ANALOS, DESCRIPTIONED<br>DI LONG<br>ANALOS ANALOS, DESCRIPTIONED<br>DI LONG ANALOS, DESCRIPTIONED<br>DI LONG ANALOS ANALOS DE DI LINDO ANALOS ANALOS<br>DI LONG ANALOS ANALOS DE DI LINDO ANALOS ANALOS<br>DI LONG ANALOS ANALOS DE DI LINDO ANALOS ANALOS<br>DI LONG ANALOS ANALOS DE DI LINDO ANALOS ANALOS<br>DI LONG ANALOS ANALOS DE DI LINDO ANALOS ANALOS<br>DI LONG ANALOS ANALOS DE DI LINDO ANALOS<br>DI LONG ANALOS ANALOS DE DI LINDO ANALOS<br>DI LONG ANALOS ANALOS DE DI LINDO ANALOS<br>DI LONG ANALOS ANALOS DE DI LINDO ANALOS<br>DI LONG ANALOS ANALOS DE LINDO ANALOS ANALOS<br>DI LONG ANALOS ANALOS ANALOS DE DI LINDO ANALOS<br>DI LONG ANALOS ANALOS DE LIN | Descripción         Imagen         Unidad de<br>Despacho         Marca         Modelo         Precio         Precio           Antimizado Discussional Conductados, Aulta D'<br>Rustreso Discussional Conductados, Aulta D'<br>Rustreso Discussional Conductados (Aulta D'<br>Rustreso Discussional Conductados (Rustreso<br>Rustreso Discussional Conductados (Rustreso<br>Rustreso Discussional Conductados (Rustreso<br>Rustreso<br>Rustreso Discussional Condiscussional Conductados |

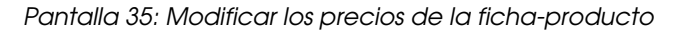

| MC  | odificar Precio                                                                                                    |            |                       |         |              |                           |                               |                    |          |
|-----|----------------------------------------------------------------------------------------------------|------------|-----------------------|---------|--------------|---------------------------|-------------------------------|--------------------|----------|
| Cat | tálogo Electrónico:                                                                                                    | Categoria: |                       |         | Descripción: |                           |                               |                    |          |
| 0   | Hes be escritorio                                                                                                    | ARCHIVADO  | R                     |         | •            |                           |                               | ( Buscall          |          |
|     | Registros: 1 - 19 de 19                                                                                                    |            |                       |         |              |                           |                               | Página : 🚹         |          |
| Nro | . Descripción                                                                                                    | Imagen     | Unidad de<br>Despacho | Marca   | Modelo       | Precio<br>Actual<br>(S/.) | Precio a<br>Publicar<br>(S/.) | Nuevo Precio (S/.) | 1        |
| 1   | ARCHIVADOR D/CARTON C/PALANCA, ANILLO Y<br>SUJETADOR METALICO, C/BROCHE METALICO O<br>PLASTICO D/LOMO ANCHO T: MEDIO OFICIO UNIDAD<br>ARTESCO N.D. | Ver Imagen | UNIDAD                | ARTESCO | N.D.         | 11.84                     |                               | Enviar             | Clic aqu |
| 2   | ARCHIVADOR D/CARTON C/PALANCA, ANILLO Y<br>SUJETADOR METALICO, C//BROCHE METALICO O<br>PLASTICO D/LOMO ANCHO T: MEDID OFICID UNIDAD<br>PENTA N.D.  | Ver Imagen | UNIDAD                | PENTA   | N.D.         | 11.84                     |                               | Enviar             |          |
| з   | ARCHIVADOR D/CARTON C/PALANCA, ANILLO Y<br>SUJETADOR METALICO, C/BROCHE METALICO O<br>PLASTICO D/LOMO ANCHO T: MEDIO OFICIO UNIDAD<br>REYSER N.D.  | Ver Imagen | UNIDAD                | REYSER  | N.D.         | 11.84                     |                               | Enviar             |          |
| 4   | ARCHIVADOR D/CARTON C/PALANCA, ANILLO Y<br>SUJETADOR METALICO, C/BROCHE METALICO O<br>PLASTICO D/LOMO ANCHO T: OFICIO UNIDAD ARTESCO<br>N.D.       | Ver Imagen | UNIDAD                | ARTESCO | N.D.         | 11.84                     |                               | Enviar             |          |
| 6   | ARCHIVADOR D/CARTON C/PALANCA, ANELO Y<br>SUJETADOR METALICO, C/BROCHE METALICO O<br>PLASTICO D/LOMO ANCHO T: OFICIO UNIDAD PENTA<br>N.D.          | Ver Imagen | UNIDAD                | PENTA   | N.D.         | 11.84                     |                               | Enviar             |          |
| 6   | ARCHIVADOR D/CARTON C/PALANCA, ANILLO Y<br>SUJETADOR METALICO, C//BROCHE METALICO O<br>PLASTICO D/LOMO ANCHO T: OFICIO UNIDAD REYSER<br>N.D.       | Ver Imagen | UNIDAD                | REYSER  | N.D.         | 11.84                     |                               | Enviar             |          |
| 7   | ARCHIVADOR D/CARTON C/PALANCA, ANELO Y<br>SUJETADOR METALICO, C/BROCHE METALICO O<br>PLASTICO D/LOMO ANGOSTO T: OFICIO UNIDAD<br>ARTESCO N.D.      | Ver Imagen | UNIDAD                | ARTESCO | N.D.         | 12.06                     |                               | Enviar             |          |

Módulo de Convenio Marco "Útiles de Escritorio"

# Pantalla 36: Verificar las modificaciones de los precios de la ficha-producto

| Menú                    |                                                               |                                                                                                    |                                                                                 |                                                                   |                                                             |                                                             |                                                                                |                                                           |
|-------------------------|---------------------------------------------------------------|----------------------------------------------------------------------------------------------------|---------------------------------------------------------------------------------|-------------------------------------------------------------------|-------------------------------------------------------------|-------------------------------------------------------------|--------------------------------------------------------------------------------|-----------------------------------------------------------|
| Co<br>Re<br>de l<br>Pro | egistrar Descue<br>Participantes  <br>veedores   R            | edor   Modificar Stock   Modi<br>nto por Volumen   Modificar Pla<br>Carga de Reporte   Formulacié<br>enovación   Suscripción de Acu | ficar Precio   Me<br>to de Entrega   I<br>on de Consultas  <br>ordos   Incorpor | odificar Garant<br>Modificar Desc<br>Formulacion<br>acion de Prod | tias   Modific<br>cuento por Poro<br>de Observacio<br>uctos | ar provincia con Fl<br>centaje   Modific<br>nes   Presentad | ete costo cero   Regist<br>ar tiempo de caducidad g<br>dón de Propuesta   Inco | rar Cobertura  <br>arantizado   Registro<br>orporación de |
| M                       | odificar Pr                                                   | ecio                                                                                                    |                                                                                 |                                                                   |                                                             |                                                             |                                                                                |                                                           |
| Ca                      | tálogo Electrónia                                             | 01                                                                                                    | Categoria                                                                       |                                                                   |                                                             | Descripción:                                                |                                                                                | Ducent                                                    |
|                         | TILES DE ESCRI                                                | TORIO                                                                                                    | ARCHIVADOR                                                                      |                                                                   |                                                             | •                                                           |                                                                                | Buscar                                                    |
|                         | Registros: 1 - 1                                              | 9 de 19                                                                                                    |                                                                                 |                                                                   |                                                             |                                                             |                                                                                | Página : 1                                                |
| Nre                     | э.                                                            | Descripción                                                                                                    | Imagen                                                                          | Unidad de<br>Despacho                                             | Marca                                                       | Modelo                                                      | Precio Precio a<br>Actual Publica<br>(S/.) (S/.)                               | n Nuevo Precio (S/.)                                      |
| - 1                     | ARCHIVADOR D<br>SUJETADOR ME<br>PLASTICO D/LO<br>ARTESCO N.D. | VCARTON C/PALANCA, ANELO Y<br>TALICO, C/BROCHE METALICO O<br>MO ANCHO T: MEDIO OFICIO UNIDAD                                        | Ver Imagen                                                                      | UNIDAD                                                            | ARTESCO                                                     | N.D.                                                        | 11.84                                                                          | 11.83<br>Enviar                                           |
| 2                       | ARCHIVADOR D<br>SUJETADOR ME<br>PLASTICO D/LO<br>PENTA N.D.   | VCARTON C/PALANCA, ANELO Y<br>TALICO, C/BROCHE METALICO O<br>MO ANCHO T: MEDIO OFICIO UNIDAD                                        | Ver Imagen                                                                      | UNIDAD                                                            | PENTA                                                       | N.D.                                                        | 11.84                                                                          | Enviar                                                    |
| э                       | ARCHIVADOR D<br>SUJETADOR ME<br>PLASTICO D/LO<br>REYSER N.D.  | VCARTON C/PALANCA, ANILLO Y<br>TALICO, C/BROCHE METALICO O<br>MO ANCHO T: MEDIO OFICIO UNIDAD                                       | Ver Imagen                                                                      | UNIDAD                                                            | REYSER                                                      | saje de página web                                          |                                                                                | Enviar                                                    |
| 4                       | ARCHIVADOR E<br>SUJETADOR ME<br>PLASTICO D/LO<br>N.D.         | VCARTON CIPALANCA, ANELO Y<br>TALICO, C/BROCHE METALICO O<br>MO ANCHO T: OFICIO UNIDAD ARTESCO                                      | Ver Imagen                                                                      | UNIDAD                                                            | ARTESC                                                      | Desea contir                                                | uar con los campios                                                            | Enviar                                                    |
| 6                       | ARCHIVADOR D<br>SUJETADOR ME<br>PLASTICO D/LO<br>N.D.         | VCARTON C/PALANCA, ANELO Y<br>TALICO, C/BROCHE METALICO O<br>MO ANCHO T: OFICIO UNIDAD PENTA                                        | Ver Imagen                                                                      | UNIDAD                                                            | PENTA                                                       | A                                                           | Clic ac                                                                        | 7UÍ<br>nviar                                              |
| 6                       | ARCHIVADOR D<br>SUJETADOR ME<br>PLASTICO D/LO<br>N.D.         | VCARTON C/PALANCA, ANELO Y<br>TALICO, C/BROCHE METALICO O<br>MO ANCHO T: OFICIO UNIDAD REYSER                                       | Ver Imagen                                                                      | UNIDAD                                                            | REYSER                                                      | N.D.                                                        | 11.84                                                                          | Enviar                                                    |
| 7                       | ARCHIVADOR E<br>SUJETADOR ME<br>PLASTICO D/LO<br>ARTESCO N.D. | VCARTON C/PALANCA, ANELO Y<br>TALICO, C/BROCHE METALICO O<br>MO ANGOSTO T: OFICIO UNIDAD                                            | Ver Imagen                                                                      | UNIDAD                                                            | ARTESCO                                                     | N.D.                                                        | 12.08                                                                          | Enviar                                                    |

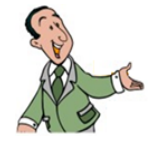

RECUERDE que la modificación del precio es una MEJORA, por lo tanto, solo es posible su disminución y una vez realizada esta es permanente. Estos cambios se podrán visualizar de modo efectivo desde el primer (01) día calendario siguiente de registradas.

# 5.3 MEJORA DE LA GARANTIA

El PROVEEDOR ADJUDICATARIO estará facultado a registrar sin limitación alguna, según corresponda, ampliaciones o reducciones en lo relacionado a garantía comercial, directamente en el CATÁLOGO a través del módulo de Convenio Marco, las cuales se reflejarán de modo efectivo desde el primer (01) día calendario siguiente de registradas.

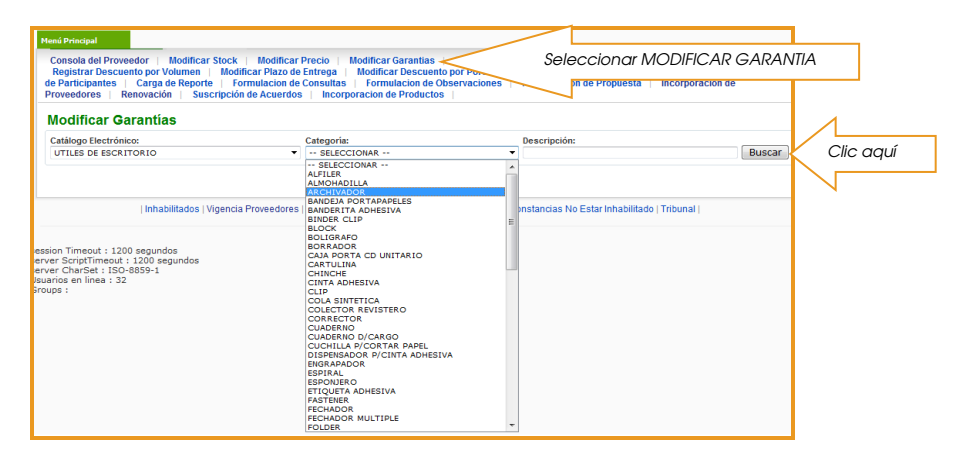

Pantalla 37: Identificar el catálogo y tipo de categoría

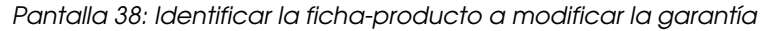

| Ме | nú Pri                            | ncipal                                                      |                                                                                                    |                                                                                               |                                                             |                                                   |                                                             |                                          |                                                                    |
|----|-----------------------------------|-------------------------------------------------------------|----------------------------------------------------------------------------------------------------|-----------------------------------------------------------------------------------------------|-------------------------------------------------------------|---------------------------------------------------|-------------------------------------------------------------|------------------------------------------|--------------------------------------------------------------------|
| đ  | Conso<br>Regis<br>e Part<br>rovee | ola del Prove<br>strar Descue<br>ticipantes  <br>dores   Re | edor   Modificar Stock   Modificar  <br>nto por Volumen   Modificar Plazo de<br>Carga de Reporte   Formulacion de<br>enovación   Suscripción de Acuerdos | Precio   Modificar Ga<br>Entrega   Modificar I<br>Consultas   Formula<br>  Incorporacion de F | rantias   Mo<br>Descuento por<br>cion de Obser<br>Productos | odificar provinc<br>Porcentaje  <br>vaciones   Pr | ia con Flete costo<br>Modificar tiempo<br>resentación de Pr | cero   Reg<br>de caducida<br>opuesta   I | listrar Cobertura  <br>d garantizado   Registro<br>ncorporación de |
|    | Mod                               | dificar Ga                                                  | arantías                                                                                                    |                                                                                               |                                                             |                                                   |                                                             |                                          |                                                                    |
|    | Catál                             | ogo Electróni                                               | co:                                                                                                    | Categoría:                                                                                    |                                                             | De                                                | scripción:                                                  |                                          |                                                                    |
|    | UTI                               | LES DE ESCRI                                                | TORIO                                                                                                    | ARCHIVADOR                                                                                    |                                                             | •                                                 |                                                             |                                          | Buscar                                                             |
|    | Regis<br>Nro.                     | atros: 1 - 19 de                                            | e 19<br>Descripción                                                                                                    | Unidad de despacho                                                                            | o Marca                                                     | Modelo                                            | Garantia<br>Actual<br>(Meses)                               | Garantia a<br>Publicar<br>(Meses)        | Página : 🛾<br>Ingrese garantía<br>en meses                         |
|    | 1                                 | ARCHIVADOR<br>METALICO, C/E<br>ANCHO T: MEE                 | D/CARTON C/PALANCA, ANILLO Y SUJETADO<br>BROCHE METALICO O PLASTICO D/LOMO<br>NO OFICIO UNIDAD ARTESCO N.D.                                              | UNIDAD                                                                                        | ARTESCO                                                     | N.D.                                              | 6                                                           |                                          | Enviar                                                             |
|    | 2                                 | ARCHIVADOR<br>METALICO, C/E<br>ANCHO T: MEE                 | D/CARTON C/PALANCA, ANILLO Y SUJETADO<br>BROCHE METALICO O PLASTICO D/LOMO<br>NO OFICIO UNIDAD PENTA N.D.                                                | UNIDAD                                                                                        | PENTA                                                       | N.D.                                              | 6                                                           |                                          | Enviar                                                             |
|    | 3                                 | ARCHIVADOR<br>METALICO, C/E<br>ANCHO T: MEE                 | D/CARTON C/PALANCA, ANILLO Y SUJETADI<br>BROCHE METALICO O PLASTICO D/LOMO<br>NO OFICIO UNIDAD REYSER N.D.                                               | UNIDAD                                                                                        | REYSER                                                      | N.D.                                              | 6                                                           |                                          | Enviar                                                             |
|    | 4                                 | ARCHIVADOR<br>METALICO, C/E<br>ANCHO T: OFI                 | D/CARTON C/PALANCA, ANILLO Y SUJETADI<br>BROCHE METALICO O PLASTICO D/LOMO<br>CIO UNIDAD ARTESCO N.D.                                                    | UNIDAD                                                                                        | ARTESCO                                                     | N.D.                                              | 6                                                           |                                          | Enviar                                                             |
|    | 5                                 | ARCHIVADOR<br>METALICO, C/E<br>ANCHO T: OFI                 | D/CARTON C/PALANCA, ANILLO Y SUJETADO<br>BROCHE METALICO O PLASTICO D/LOMO<br>CIO UNIDAD PENTA N.D.                                                      | UNIDAD                                                                                        | PENTA                                                       | N.D.                                              | 6                                                           |                                          | Enviar                                                             |
|    | 6                                 | ARCHIVADOR<br>METALICO, C/E<br>ANCHO T: OFI                 | D/CARTON C/PALANCA, ANILLO Y SUJETADI<br>BROCHE METALICO O PLASTICO D/LOMO<br>CIO UNIDAD REYSER N.D.                                                     | UNIDAD                                                                                        | REYSER                                                      | N.D.                                              | 6                                                           |                                          | Enviar                                                             |

Pantalla 39: Registrar el nuevo periodo de garantía

| enú Principal<br>Consola del Pri<br>Registrar Desi<br>de Participantes<br>Proveedores | oveedor   Modificar Stock   Modifica<br>cuento por Volumen   Modificar Plazo (<br>>   Carga de Reporte   Formulacion (<br>Renovación   Suscripción de Acuerd | n Precio   Modificar (<br>le Entrega   Modifica<br>le Consultas   Formul<br>les   Incorporacion de | Garantias      <br>Descuento po<br>acion de Obse<br>Productos | Aodificar provi<br>or Porcentaje<br>rvaciones | ncia con Flete cost<br>  Modificar tiemp<br>Presentación de P | o cero ∣ Regi<br>o de caducidad<br>ropuesta ∣ In | strar Cobertura  <br>garantizado   Registro<br>corporación de |
|---------------------------------------------------------------------------------------|----------------------------------------------------------------------------------------------------|----------------------------------------------------------------------------------------------------|---------------------------------------------------------------|-----------------------------------------------|---------------------------------------------------------------|--------------------------------------------------|---------------------------------------------------------------|
| Catálogo Electr                                                                       | Garantias                                                                                                    | Categoría:                                                                                         |                                                               | D                                             | escripción:                                                   |                                                  |                                                               |
| UTILES DE ES                                                                          | CRITORIO                                                                                                    | ARCHIVADOR                                                                                         |                                                               |                                               |                                                               |                                                  | Buscar                                                        |
| Registros: 1 - 1                                                                      | 9 de 19                                                                                                    |                                                                                                    |                                                               |                                               |                                                               |                                                  | Página :                                                      |
| Nro.                                                                                  | Descripción                                                                                                    | Unidad de despact                                                                                  | o Marca                                                       | Modelo                                        | Garantia<br>Actual<br>(Meses)                                 | Garantia a<br>Publicar<br>(Meses)                | Ingrese garantia<br>en meses                                  |
| ARCHIVAD<br>1 METALICO,<br>ANCHO T:                                                   | OR D/CARTON C/PALANCA, ANILLO Y SUJETA<br>C/BROCHE METALICO O PLASTICO D/LOMO<br>MEDIO OFICIO UNIDAD ARTESCO N.D.                                            | DOR<br>UNIDAD                                                                                      | ARTESCO                                                       | N.D.                                          | $\wedge$                                                      |                                                  | 12 Enviar                                                     |
| ARCHIVAD<br>2 METALICO,<br>ANCHO T:                                                   | OR D/CARTON C/PALANCA, ANILLO Y SUJETA<br>C/BROCHE METALICO O PLASTICO D/LOMO<br>MEDIO OFICIO UNIDAD PENTA N.D.                                              | UNIDAD                                                                                             | PENTA                                                         | N.D.                                          |                                                               |                                                  | Enviar                                                        |
| ARCHIVAD<br>3 METALICO,<br>ANCHO T:                                                   | OR D/CARTON C/PALANCA, ANILLO Y SUJETA<br>C/BROCHE METALICO O PLASTICO D/LOMO<br>MEDIO OFICIO UNIDAD REYSER N.D.                                             | UNIDAD                                                                                             | REYSER                                                        | N.D.                                          | 6                                                             |                                                  | Enviar                                                        |
| ARCHIVAD<br>4 METALICO,<br>ANCHO T:                                                   | OR D/CARTON C/PALANCA, ANILLO Y SUJETA<br>C/BROCHE METALICO O PLASTICO D/LOMO<br>OFICIO UNIDAD ARTESCO N.D.                                                  | DOR<br>UNIDAD                                                                                      | ARTE                                                          | aje de pagina w                               | eD                                                            |                                                  | Enviar                                                        |
| ARCHIVAD<br>5 METALICO,<br>ANCHO T:                                                   | OR D/CARTON C/PALANCA, ANILLO Y SUJETA<br>C/BROCHE METALICO O PLASTICO D/LOMO<br>OFICIO UNIDAD PENTA N.D.                                                    | DOR<br>UNIDAD                                                                                      | PENT                                                          | 2 Desea cor                                   | ntinuar con los cami                                          | bios                                             | Enviar                                                        |
| ARCHIVAD<br>6 METALICO,<br>ANCHO T:                                                   | OR D/CARTON C/PALANCA, ANILLO Y SUJETA<br>C/BROCHE METALICO O PLASTICO D/LOMO<br>DFICIO UNIDAD REYSER N.D.                                                   | UNIDAD                                                                                             | REYS                                                          |                                               | Aceptar                                                       | Clic aq                                          | UÍ Enviar                                                     |
| ARCHIVAD                                                                              | OR D/CARTON C/PALANCA, ANILLO Y SUJETA                                                                                                    | DOR                                                                                                |                                                               |                                               |                                                               |                                                  |                                                               |

Pantalla 40: Verificar las modificaciones de la garantía de la ficha-producto

| Menú                  | Principal                                                                                                    | ar Draeie I Medificar C                                                   | arantian i I                               | todificar provinc | ia con Floto cor                 | to coro i Doo                     | intras Cobostusa                            |
|-----------------------|----------------------------------------------------------------------------------------------------|---------------------------------------------------------------------------|--------------------------------------------|-------------------|----------------------------------|-----------------------------------|---------------------------------------------|
| Reg<br>de Pa<br>Prove | istrar Descuento por Volumen   Modificar Stock   Modifica<br>listrar Descuento por Volumen   Modificar Plazo (<br>irticipantes   Carga de Reporte   Formulación (<br>redores   Renovación   Suscripción de Acuerd | de Entrega   Modificar<br>de Consultas   Formula<br>os   Incorporación de | Descuento po<br>Icion de Obse<br>Productos | rvaciones   Pr    | Modificar tiem<br>resentación de | po de caducida<br>Propuesta 1     | l garantizado   Registro<br>acorporación de |
| Mo                    | dificar Garantias                                                                                                    |                                                                           |                                            |                   |                                  |                                   |                                             |
| Catá<br>UTI           | Ilogo Electrónico:<br>ILES DE ESCRITORIO                                                                                                    | Categoria:<br>ARCHIVADOR                                                  |                                            | - Des             | cripción:                        |                                   | Buscar                                      |
| Regi                  | stros: 1 - 19 de 19                                                                                                    |                                                                           |                                            |                   |                                  |                                   | Pagina :                                    |
| Nro.                  | Descripción                                                                                                    | Unidad de despache                                                        | Marca                                      | Modelo            | Garantia<br>Actual<br>(Meses)    | Garantia a<br>Publicar<br>(Meses) | Ingrese garantia<br>en meses                |
| 4                     | ARCHIVADOR D/CARTON C/PALANCA, ANILLO Y SUJETAI<br>METALICO, C/BROCHE METALICO O PLASTICO D/LOMO<br>ANCHO T: MEDIO OFICIO UNIDAD ARTESCO N.D.                                                                     | UNIDAD                                                                    | ARTESCO                                    | N.D.              | 6                                | 12                                | Enviar                                      |
| 2                     | ARCHIVADOR D/CARTON C/PALANCA, ANILLO V SUJETAJ<br>METALICO, C/BROCHE METALICO O PLASTICO D/LOMO<br>ANCHO T: MEDIO OFICIO UNIDAD PENTA N.D.                                                                       | UNIDAD                                                                    | PENTA                                      | N.D.              | 6                                |                                   | Enviar                                      |
| 3                     | ARCHIVADOR D/CARTON C/PALANCA, ANILLO Y BUJETAL<br>METALICO, C/BROCHE METALICO O PLACTICO D/LOMO<br>ANCHO T: MEDIO OFICIO UNIDAD REY SER N.D.                                                                     | UNIDAD                                                                    | REVBER                                     | N.D.              | 8                                |                                   | Enviar                                      |
| 4                     | ARCHIVADOR D/CARTON C/PALANCA, ANILLO Y SUJETAJ<br>METALICO, C/BROCHE METALICO O PLASTICO D/LOMO<br>ANCHO T: OFICIO UNIDAD ARTESCO N.D.                                                                           | UNIDAD                                                                    | ARTESCO                                    | N.D.              | 6                                |                                   | Enviar                                      |
| 6                     | ARCHIVADOR D/CARTON C/PALANCA, ANILLO Y SUJETAI<br>METALICO, C/BROCHE METALICO O PLASTICO D/LOMO<br>ANCHO T: OFICIO UNIDAD PENTA N.D.                                                                             | UNIDAD                                                                    | PENTA                                      | N.D.              | 6                                |                                   | Enviar                                      |
| 6                     | ARCHIVADOR D/CARTON C/PALANCA, ANILLO Y SUJETAL<br>METALICO, C/BROCHE METALICO O PLASTICO D/LOMO<br>ANCHO T: OFICIO UNIDAD REYSER N.D.                                                                            | UNIDAD                                                                    | REYSER                                     | N.D.              | 6                                |                                   | Enviar                                      |
| 7                     | ARCHIVADOR D/CARTON C/PALANCA, ANILLO Y SUJETAI<br>METALICO, C/BROCHE METALICO O PLASTICO D/LOMO<br>ANGOSTO T: OFICIO UNIDAD ARTESCO N.D.                                                                         | UNIDAD                                                                    | ARTESCO                                    | N.D.              | 6                                |                                   | Enviar                                      |

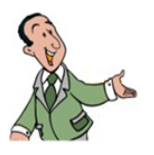

RECUERDE que la modificación de la garantía es una MEJORA, por lo tanto, solo es posible el incremento de la garantía comercial. Este cambio se podrá visualizar de modo efectivo desde el primer (01) día calendario siguiente de registrada.

# 5.4 MEJORA DE FLETE COSTO CERO

El PROVEEDOR ADJUDICATARIO estará facultado a registrar sin limitación alguna ampliaciones de las provincias con flete costo cero directamente en el CATÁLOGO a través del módulo de Convenio Marco, las cuales se reflejarán de modo efectivo desde el primer (01) día calendario siguiente de registradas.

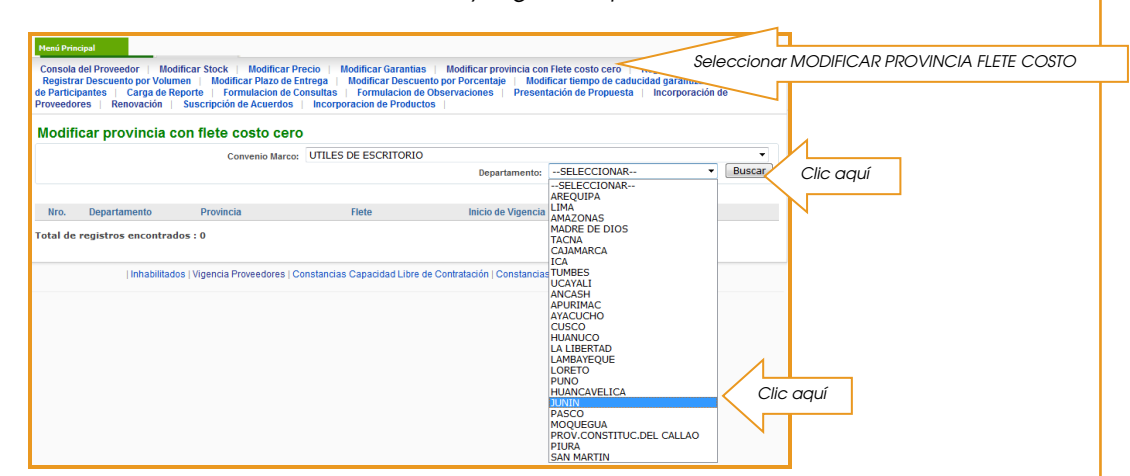

Pantalla 41: Identificar el convenio y región (departamento)

Pantalla 42: Identificar la región (departamento) y provincia con costo cero y el rango de fechas

|         | Menú Princip<br>Consola de<br>Registrar<br>de Participa<br>Proveedore | el Proveedor   Mo<br>Descuento por Volu<br>antes   Carga de  <br>s   Renovación | odificar Stock   Modif<br>Imen   Modificar Plaz<br>Reporte   Formulacio<br>  Suscripción de Acue | icar Pro<br>to de En<br>in de Co<br>erdos | ecio   Modi<br>trega   Mo<br>nsultas   F<br>Incorporac | ficar Garantia<br>dificar Descue<br>ormulacion de<br>ion de Produc | s   Modi<br>ento por Po<br>e Observae<br>tos | ficar provincia co<br>prcentaje   Moo<br>ciones   Presei | n Flete cost<br>lificar tiemp<br>Itación de P | o cero   Regi<br>o de caducidad<br>ropuesta   In | strar Cobertur<br>garantizado<br>corporación d | a  <br>  Registro<br>e |
|---------|-----------------------------------------------------------------------|---------------------------------------------------------------------------------|--------------------------------------------------------------------------------------------------|-------------------------------------------|--------------------------------------------------------|--------------------------------------------------------------------|----------------------------------------------|----------------------------------------------------------|-----------------------------------------------|--------------------------------------------------|------------------------------------------------|------------------------|
|         | Modific                                                               | ar provincia                                                                    | con flete costo                                                                                  | cero                                      |                                                        |                                                                    |                                              |                                                          |                                               |                                                  |                                                |                        |
|         |                                                                       |                                                                                 | Convenio                                                                                         | Marco:                                    | UTILES DE                                              | ESCRITORIO                                                         |                                              |                                                          |                                               |                                                  |                                                | •                      |
|         |                                                                       |                                                                                 |                                                                                                  |                                           |                                                        |                                                                    |                                              | Departamento:                                            | JUNIN                                         |                                                  | •                                              | Buscar                 |
|         |                                                                       | Departamento                                                                    | Provincia                                                                                        |                                           | Fle                                                    | ete                                                                |                                              | Inicio de Vigencia                                       | 1                                             | Fin de Vigenci                                   | a                                              |                        |
| Clic aq | uí                                                                    | JUNIN                                                                           | CHANCHAMAYO                                                                                      | SE                                        | REQUIERE                                               | COTIZACIÓN                                                         | •                                            | 04/03/2014                                               | •                                             |                                                  |                                                | Enviar                 |
|         | 「 /                                                                   | JUNIN                                                                           | CHUPACA                                                                                          | со                                        | STO CERO                                               |                                                                    | -                                            | 04/03/2014                                               |                                               | 28/03/201                                        | .4                                             | Enviar                 |
|         | 3                                                                     | JUNIN                                                                           | CONCEPCION                                                                                       | 5                                         | Calendario                                             | - Diálogo de p                                                     | agina web                                    | Section Street                                           |                                               |                                                  | X                                              | ar                     |
|         | 4                                                                     | JUNIN                                                                           | HUANCAYO                                                                                         | s                                         |                                                        |                                                                    |                                              | Marzo                                                    | •                                             | 2014 💌                                           |                                                | iar                    |
|         | 5                                                                     | JUNIN                                                                           | ALUAL                                                                                            | s                                         | Domingo                                                | Lunes                                                              | Martes                                       | Miercoles                                                | Jueves                                        | Viernes                                          | Sabado                                         | iar                    |
|         | 6                                                                     | JUNIN                                                                           | JUNIN                                                                                            | s                                         | 23                                                     | 24                                                                 | 25                                           | 26                                                       | 27                                            | 28                                               | 1                                              | iar                    |
|         | 7                                                                     |                                                                                 | CATION                                                                                           |                                           | 2                                                      | 10                                                                 | 11                                           | 12                                                       | 13                                            | 14                                               | 15                                             |                        |
|         | - 1                                                                   | JOHN                                                                            | SATIN                                                                                            | 3                                         | 16                                                     | 17                                                                 | 18                                           | 19                                                       | 20                                            | 21                                               | 22                                             | CI CI                  |
|         | 8                                                                     | JUNIN                                                                           | TARMA                                                                                            | S                                         | 23                                                     | 24                                                                 | 25                                           | 26                                                       | 27                                            | 28                                               | < (                                            | Clic aqu               |
|         | 9<br>Total de re                                                      | JUNIN<br>egistros encontra                                                      | YAULI<br>ados : 9                                                                                | S                                         | 30                                                     | 31                                                                 | 1                                            | 2                                                        | 3                                             | 4                                                | 5                                              |                        |

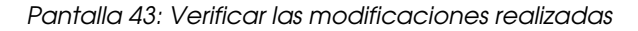

| tenú Princ<br>Consola<br>Registra<br>e Partici<br>roveedo | spal<br>del Proveedor   M<br>nr Descuento por Volu<br>pantes   Carga de<br>res   Renovación | odificar Stock   Modif<br>umen   Modificar Plaz<br>Reporte   Formulacio<br>  Suscripción de Acue | icar Precio   Modificar Garantias   f<br>o de Entrega   Modificar Descuento p<br>n de Consultas   Formulacion de Obse<br>rdos   Incorporacion de Productos | Modificar provincia con<br>or Porcentaje   Modi<br>rvaciones   Present | Flete costo cero   Registrar Cobert<br>ficar tiempo de caducidad garantizad<br>tación de Propuesta   Incorporación | tura  <br>  Registro<br>  de |
|-----------------------------------------------------------|---------------------------------------------------------------------------------------------|--------------------------------------------------------------------------------------------------|----------------------------------------------------------------------------------------------------|------------------------------------------------------------------------|----------------------------------------------------------------------------------------------------|------------------------------|
| /lodifi                                                   | car provincia                                                                               | con flete costo                                                                                  | cero                                                                                                    |                                                                        |                                                                                                    |                              |
|                                                           |                                                                                             | Convenio I                                                                                       | Iarco: UTILES DE ESCRITORIO                                                                                                    |                                                                        |                                                                                                    | -                            |
|                                                           |                                                                                             |                                                                                                  |                                                                                                    | Departamento:                                                          | JUNIN                                                                                                    | Buscar                       |
| Nro.                                                      | Departamento                                                                                | Provincia                                                                                        | Flete                                                                                                    | Inicio de Vigencia                                                     | Fin de Vigencia                                                                                                    |                              |
| 1                                                         | JUNIN                                                                                       | CHANCHAMAYO                                                                                      | COSTO CERO                                                                                                    | 04/03/2014                                                             | 24/03/2014                                                                                                    | Enviar                       |
| 2                                                         | JUNIN                                                                                       | CHUPACA                                                                                          | SE REQUIERE COTIZACIÓN 🔻                                                                                                    | 04/03/2014                                                             |                                                                                                    | Enviar                       |
| 3                                                         | JUNIN                                                                                       | CONCEPCION                                                                                       | SE REQUIERE COTIZACIÓN 🔻                                                                                                    | 04/03/2014                                                             |                                                                                                    | Enviar                       |
| 4                                                         | JUNIN                                                                                       | HUANCAYO                                                                                         | SE REQUIERE COTIZACIÓN 🔻                                                                                                    | 04/03/2014                                                             | Windows Internet Explorer                                                                                          | 🔽 wiar                       |
| 5                                                         | JUNIN                                                                                       | AUUAL                                                                                            | SE REQUIERE COTIZACIÓN 🔻                                                                                                    | 04/03/2014                                                             | 2 Desea continuar con los cambios                                                                                  | s iviar                      |
| 6                                                         | JUNIN                                                                                       | JUNIN                                                                                            | SE REQUIERE COTIZACIÓN 🔻                                                                                                    | 04/03/2014                                                             |                                                                                                    | viar                         |
| 7                                                         | JUNIN                                                                                       | SATIPO                                                                                           | SE REQUIERE COTIZACIÓN 🔻                                                                                                    | 04/03/2014                                                             | Aceptar Clic                                                                                                    | c aquí                       |
| 8                                                         | JUNIN                                                                                       | TARMA                                                                                            | SE REQUIERE COTIZACIÓN 🔻                                                                                                    | 04/03/2014                                                             |                                                                                                    | Enviar                       |
| 9                                                         | JUNIN                                                                                       | YAULI                                                                                            | SE REQUIERE COTIZACIÓN 🔻                                                                                                    | 04/03/2014                                                             |                                                                                                    | Enviar                       |
| tal de                                                    | registros encontra                                                                          | ados:9                                                                                           |                                                                                                    |                                                                        |                                                                                                    |                              |

# 5.5 MEJORA DE LA COBERTURA

El PROVEEDOR ADJUDICATARIO estará facultado a registrar sin limitación alguna ampliaciones de la cobertura de sus ofertas directamente en el CATÁLOGO a través del módulo de Convenio Marco, las cuales se reflejarán de modo efectivo desde el primer (01) día calendario siguiente de registradas.

Consola del Proveedor Modificar Stock Modificar Precio Modificar Precio Modificar Garantas Modificar provincia con Fiete costo cero Registrar Cobertura |
Registra Costecuto por Volumen Modificar Precio Modificar Descuento por Porcentaje Modificar tempo de conducidad garantizado Registro
de Participantes Carga de Reporte Formulación de Consultas Formulación de Observaciones Presentación de Propuesta Incorporación de
Proveedores Resustrpicón de Acuerdos Incorporación de Productos |
Registrar Cobertura

Catálogo Electrónica: UTILES DE ESCRITORIO

Catálogo Electrónica: UTILES DE ESCRITORIO

Catálogo Electrónica: UTILES DE ESCRITORIO

Catálogo Electrónica: UTILES DE ESCRITORIO

Consultandos DE ESCRITORIO

Consultandos DE ESCRITORIO

Consultandos DE ESCRITORIO

Consultandos DE ESCRITORIO

Consultandos DE ESCRITORIO

Consultandos DE ESCRITORIO

Consultandos DE ESCRITORIO

Consultandos DE ESCRITORIO

Consultandos DE ESCRITORIO

Consultandos DE ESCRITORIO

Consultandos DE ESCRITORIO

Consultandos DE ESCRITORIO

Consultandos DE ESCRITORIO

Consultandos DE ESCRITORIO

Consultandos DE ESCRITORIO

Consultandos DE ESCRITORIO

Consultandos DE ESCRITORIO

Consultandos DE ESCRITORIO

Consultandos DE ESCRITORIO

Consultandos DE ESCRITORIO

Consultandos DE ESCRITORIO

Consultandos DE ESCRITORIO

Consultandos DE ESCRITORIO

Consultandos DE ESCRITORIO

Consultandos DE ESCRITORIO

Consultandos DE ESCRITORIO

Consultandos DE ESCRITORIO

Consultandos DE ESCRITORIO

Consultandos DE ESCRITORIO

Consultandos DE ESCRITORIO

Consultandos DE ESCRITORIO

Consultandos DE ESCRITORIO

Consultandos DE ESCRITORIO

Consultandos DE ESCRITORIO

Consultandos DE ESCRITORIO

Consultandos DE ESCRITORIO

Consultandos DE ESCRITORIO

Consultandos DE ESCRITORIO

Consultandos DE ESCRITORIO

Consultandos DE ESCRITORIO

Consultandos DE ESCRITORIO

Consultandos DE ESCRITORIO

Consultandos DE ESCRITORIO

Consultandos DE ESCRITORIO

Consultandos DE ESCRITORIO

Consultandos DE ESCRITORIO

Consultandos DE ESCRITORIO

Consultandos

Consultandos DE ESCRITORIO

C

Pantalla 44: Identificar el catálogo electrónico

Pantalla 45: Identificar la región (departamento) que requiera cobertura

| Menú Principal                                                                                                    |                                                                                                    |                                                                                                    |
|----------------------------------------------------------------------------------------------------|----------------------------------------------------------------------------------------------------|----------------------------------------------------------------------------------------------------|
| Consola del Proveedor   Modificar Stock   Modificar Pi<br>Registrar Descuento por Volumen   Modificar Piazo de E<br>de Participantes   Carga de Reporte   Formulación de C<br>Proveedores   Renovación   Suscripción de Acuerdos | recio   Modificar Garantias   Modificar prov<br>ntrega   Modificar Descuento por Porcentaje<br>onsultas   Formulacion de Observaciones  <br>  Incorporacion de Productos | vincia con Flete costo cero   Registrar Cobertura  <br>  Modificar tiempo de caducidad garantizado   Registro<br>Presentación de Propuesta   Incorporación de                                                                                                    |
| Registrar Cobertura                                                                                                    |                                                                                                    |                                                                                                    |
| Catálogo Electrónico: UTILES DE ESCRITO                                                                                                    | ORIO                                                                                                    | - Buscar                                                                                                    |
|                                                                                                    |                                                                                                    | Agregar Cobertura                                                                                                    |
| Ifficion         Operationmento         Plazo de Entrega           1         HUMANCAVELCA         Plazo de Centrega           Total de registros encontrados: 1         ************************************                     | Departmento<br>Parce de forney offers calendarito)<br>(**) Aplica para todas isa Fichas-Product<br>onstancias Capacidad Libre de Contratación   Co                       | -SELECTOMAR-<br>-SELECTOMAR-<br>MACONF<br>MACONF<br>MACONF<br>MACONF<br>CALACONF<br>CALACO |

Pantalla 46: Agregar la región (departamento) que requiera cobertura

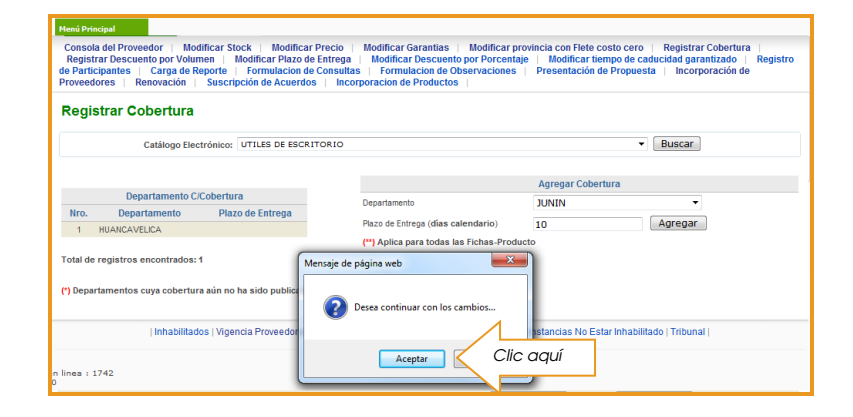

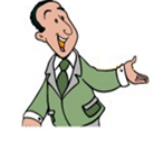

RECUERDE que la modificación de la cobertura es una MEJORA y aplicará a todas fichas-productos adjudicadas. Si luego de realizar este cambio desea realizar modificaciones del plazo de entrega para cada ficha-producto, deberá esperar que este cambio se visualice (el primer día calendario siguiente de efectuado) e ingresar a través de la opción MODIFICAR PLAZO DE ENTREGA.

# 5.6 MEJORA DE DESCUENTO POR VOLUMEN

El PROVEEDOR ADJUDICATARIO estará facultado a registrar sin limitación alguna descuentos por volumen de las fichas-productos directamente en el CATÁLOGO a través del módulo de Convenio Marco, las cuales se reflejarán de modo efectivo desde el primer (01) día calendario siguiente de registradas.

Pantalla 47: Identificar el catálogo electrónico y la categoría

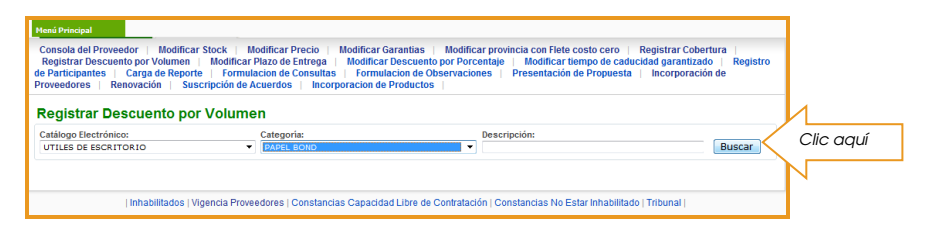

#### Pantalla 48: Identificar la ficha-producto a ser modificada

| Menú Princ                                    | ipal                                                                                                    |                                                                         |                                                                                                    |                                                       |                                                              |                                                                       |                                     |
|-----------------------------------------------|----------------------------------------------------------------------------------------------------|-------------------------------------------------------------------------|----------------------------------------------------------------------------------------------------|-------------------------------------------------------|--------------------------------------------------------------|-----------------------------------------------------------------------|-------------------------------------|
| Consola<br>Registra<br>de Partici<br>Proveedo | i del Proveedor   Modificar Stock   Mo<br>ar Descuento por Volumen   Modificar F<br>ipantes   Carga de Reporte   Formula<br>res   Renovación   Suscripción de Ad | odificar Precio<br>llazo de Entrega<br>cion de Consult<br>cuerdos   Inc | Modificar Garantias   Mo<br>a   Modificar Descuento por l<br>tas   Formulacion de Observa<br>corporacion de Productos | dificar provincia<br>Porcentaje   M<br>aciones   Pres | con Flete costo c<br>lodificar tiempo d<br>sentación de Proj | ero   Registrar Cob<br>le caducidad garantiza<br>puesta   Incorporaci | ertura  <br>do   Registro<br>ión de |
| Regis                                         | trar Descuento por Volume                                                                                                    | n                                                                       |                                                                                                    |                                                       |                                                              |                                                                       |                                     |
| Catálogo                                      | Electrónico:                                                                                                    | Categoría:                                                              |                                                                                                    | Descripción                                           |                                                              |                                                                       |                                     |
| UTILES                                        | DE ESCRITORIO -                                                                                                    | PAPEL BOND                                                              |                                                                                                    | •                                                     |                                                              |                                                                       | Buscar                              |
|                                               |                                                                                                    |                                                                         |                                                                                                    |                                                       |                                                              |                                                                       |                                     |
| Regi                                          | stros: 1 - 2 de 2                                                                                                    |                                                                         |                                                                                                    |                                                       |                                                              |                                                                       | Página : 1                          |
| Nro.                                          | Descripción                                                                                                    |                                                                         | Unidad de Despacho                                                                                                    | Marca                                                 | Modelo                                                       | Precio Actual S/.                                                     |                                     |
| 1                                             | PAPEL BOND D/75 GR. T: A-4 PAQUETE X 500<br>ATLAS N.D.                                                                                                    | JNIDADES                                                                | PAQUETE X 500 UNIDADES                                                                                                | ATLAS                                                 | N.D.                                                         | 11.40 (                                                               | Ver Ofertas                         |
| 2                                             | PAPEL BOND FOTOCOPIA D/80 GR. T: A-4 PAQ<br>UNIDADES ATLAS N.D.                                                                                                  | UETE X 500                                                              | PAQUETE X 500 UNIDADES                                                                                                | ATLAS                                                 | N.D.                                                         | 12.71 [                                                               | Ver Ofertas                         |
| Total de                                      | registros encontrados : 2                                                                                                    |                                                                         |                                                                                                    |                                                       |                                                              |                                                                       |                                     |

Pantalla 49: Registrar el descuento por volumen de la ficha-producto

| 50         | Regresar Grabar              |
|------------|------------------------------|
| 50<br>100  | Indicar los volúmenes        |
| 100        |                              |
|            | Volume                       |
| 100        | Stock Actual                 |
| 06/03/2014 | Fecha de le                  |
| 31/03/2014 | Indicar rango de fecha       |
| 11.30      | Precio Unitario              |
| 11.40      | Precio Unitario Actual       |
|            | 31/03/2014<br>11.30<br>11.40 |

## Pantalla 50: Verificar el descuento por volumen de la ficha-producto

| Menú Principal                                                                                                    |                                                                                                    |                                                                                                    |
|----------------------------------------------------------------------------------------------------|----------------------------------------------------------------------------------------------------|----------------------------------------------------------------------------------------------------|
| Consola del Proveedor   Modificar Stock   N<br>Registrar Descuento por Volumen   Modificar<br>de Participantes   Carga de Reporte   Formul<br>Proveedores   Renovación   Suscripción de A | Iodificar Precio   Modif Modificar Precio   Modi<br>Plazo de Entrega   Mod<br>acion de Consultas   Fc<br>Acuerdos   Incorporacic | car Garantas Modificar provincia con Fiele conto cere Megistrar Cobertura<br>Ilifacr Descuento per Porcentaje i Modificar tenegoni de caducidad garantizado i<br>altas i Formulacion de Observaciones i Presentación de Propuesta i<br>os i Incorporacion de Productos i |
| PAPEL BOND D/75 GR. T: A-4 PA                                                                                                    | QUETE X 500 UNIDADES ATLA                                                                                                    | S N.D.                                                                                                    |
| Volumen de compra minimo:                                                                                                    | 50                                                                                                    | Volumen de compra mínimo                                                                                                    |
| Volumen de compra máximo:                                                                                                    | 100                                                                                                    | Volumen de compra máximo                                                                                                    |
| Stock Actual:                                                                                                    | 100                                                                                                    | Stock Actual                                                                                                    |
| Fecha de inicio:                                                                                                    | 07/03/2014                                                                                                    | Fecha de Inicio                                                                                                    |
| Fecha de cierre:                                                                                                    | 31/03/2014                                                                                                    | Fecha de cierre                                                                                                    |
| Precio Unitario :                                                                                                    | 11.30                                                                                                    | Precio Unitario                                                                                                    |
| Precio Unitario Actual :                                                                                                    | 11.40 Mensaje de página web                                                                                                    | io Unitario Actual                                                                                                    |
| Nro. Fecha Inicio Fecha Fir                                                                                                    | Desea continuar con                                                                                                    | Precio Unitario                                                                                                    |
| * Volumenes cuyo Descuento a¿n no ha sido p                                                                                                    | ublicado Aceptar                                                                                                    | Clic aquí                                                                                                    |
| Inhabilitados   Vigencia Prove                                                                                                    | edores   Constancias Capacidad Libre de Contra                                                                                   | ancras No Estar Innaplinado   Tribunal                                                                                                    |

Módulo de Convenio Marco "Útiles de Escritorio"

Pantalla 51: Verificar el descuento por volumen de la ficha-producto

| Menú Princi                                     | pal                                                                                               |                                                                                            |                                                                                                    |                                                                                                |                                                                                             |                                                                    |     |
|-------------------------------------------------|---------------------------------------------------------------------------------------------------|--------------------------------------------------------------------------------------------|----------------------------------------------------------------------------------------------------|------------------------------------------------------------------------------------------------|---------------------------------------------------------------------------------------------|--------------------------------------------------------------------|-----|
| Consola<br>Registra<br>de Particip<br>Proveedor | del Proveedor   Modifi<br>r Descuento por Volume<br>pantes   Carga de Rep<br>res   Renovación   S | icar Stock   Modifi<br>en   Modificar Plaze<br>porte   Formulacior<br>Suscripción de Acuer | car Precio   Modificar Gara<br>o de Entrega   Modificar De<br>1 de Consultas   Formulaci<br>rdos   Incorporacion de Pro | antias   Modificar provinci<br>scuento por Porcentaje  <br>on de Observaciones   Pr<br>oductos | a con Flete costo cero   Reg<br>Modificar tiempo de caducida<br>esentación de Propuesta   I | jistrar Cobertura ∣<br>d garantizado ∣ Registro<br>ncorporación de |     |
| PAPE                                            | L BOND D/75 GF                                                                                    | R. T: A-4 PAQU                                                                             | JETE X 500 UNIDAD                                                                                                    | DES ATLAS N.D.                                                                                 |                                                                                             | Regresar Grabar                                                    |     |
| Volumen                                         | de compra minimo:                                                                                 |                                                                                            |                                                                                                    |                                                                                                | Volumen de compra mínimo                                                                    |                                                                    |     |
| Volumen                                         | de compra máximo:                                                                                 |                                                                                            |                                                                                                    |                                                                                                | Volumen de compra máximo                                                                    |                                                                    |     |
| Stock Ac                                        | tual:                                                                                             | 1                                                                                          | 00                                                                                                    |                                                                                                | Stock Actual                                                                                |                                                                    |     |
| Fecha de                                        | inicio:                                                                                           |                                                                                            |                                                                                                    |                                                                                                | Fecha de Inicio                                                                             |                                                                    |     |
| Fecha de                                        | cierre:                                                                                           | - C                                                                                        |                                                                                                    |                                                                                                | Fecha de cierre                                                                             |                                                                    |     |
| Precio Ur                                       | iitario :                                                                                         |                                                                                            |                                                                                                    |                                                                                                | Precio Unitario                                                                             |                                                                    |     |
| Precio Ur                                       | itario Actual :                                                                                   | 1                                                                                          | 1.40                                                                                                    |                                                                                                | Precio Unitario Actual                                                                      |                                                                    |     |
|                                                 |                                                                                                   |                                                                                            |                                                                                                    |                                                                                                |                                                                                             |                                                                    |     |
| Nro.                                            | Fecha Inicio                                                                                      | Fecha Final                                                                                | Limite Inferior                                                                                                    | Limite Superior                                                                                | Precio Unitario                                                                             |                                                                    |     |
| 1                                               | * 07/03/2014                                                                                      | 31/03/2014                                                                                 | 50                                                                                                    | 100                                                                                            | 11.30                                                                                       | < Verific                                                          | car |
|                                                 | * Volumenes cuyo Descuen                                                                          | to a¿n no ha sido publica                                                                  | ado                                                                                                    |                                                                                                |                                                                                             |                                                                    |     |

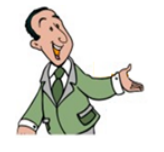

RECUERDE que la modificación del descuento por volumen es una MEJORA y que el precio unitario con descuento no puede ser superior al precio unitario actual.

## 5.7 CAMBIO EN EL PLAZO DE ENTREGA

El PROVEEDOR ADJUDICATARIO estará facultado a registrar sin limitación alguna ampliaciones y reducciones del plazo de entrega de las fichas-productos directamente en el CATÁLOGO a través del módulo de Convenio Marco, las cuales se reflejarán de modo efectivo desde el primer (01) día calendario siguiente de registradas.

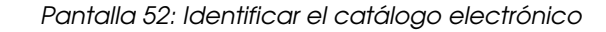

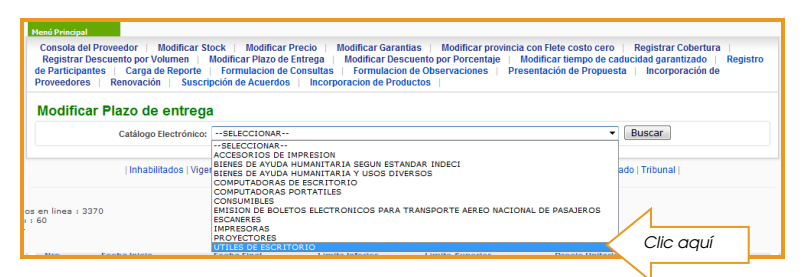

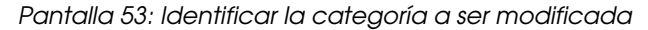

| Meni Principal           Consola del Proveedor         Modificar Stock           Registrar Descuento por Volumen         Modificar           de Participantes         Carga de Reporte           Proveedores         Renovación         Suscripción de           Modificar Plazo de entrega         International         International | Iodificar Precio   Modificar Garantias<br>Piazo de Entrega   Modificar Descuent<br>ación de Consultas   Formulación de O<br>ccuerdos   Incorporación de Productos | Modificar provincia con Flete costo cero     por Porcentaje   Modificar tiempo de ca     bservaciones   Presentación de Propues                                                                                                    | Registrar Cobertura  <br>ducidad garantizado   Registro<br>ta   Incorporación de |
|----------------------------------------------------------------------------------------------------|----------------------------------------------------------------------------------------------------|----------------------------------------------------------------------------------------------------|----------------------------------------------------------------------------------|
| Catálogo Electrónico:                                                                                                    | Departamento:                                                                                                    | Categoria:                                                                                                    |                                                                                  |
| UTILES DE ESCRITORIO<br>  Inhabilitados   Vigencia Prov<br>pa en línea : 3148<br>  50                                                                                                    | HUANCAVELICA edores   Constancias Capacidad Libre de                                                                                                    | • SELECCIONAR-•           • SELECCIONAR-•           • SELECCIONAR-•           • SELECCIONAR-•           • SELECCIONAR-•           • SELECCIONAR-•           • SELECCIONAR-•           • SELECCIONAR-•           • SELECCIONAR-•           • SELECCIONAR-•           • SELECCIONAR-•           • SELECCIONAR-•           • SELECCIONAR-•           • COLENAR-•           • COLENAR-•           • C | Clic aquí                                                                        |

Pantalla 54: Identificar la ficha-producto a ser modificada

|              | edores   Renovac                           | ión   Suscripción | de Acuerdos   Incorporacion de Productos                            | coentación de l     | in the second second second second second second second second second second second second second second second | orporación de |   |             |
|--------------|--------------------------------------------|-------------------|---------------------------------------------------------------------|---------------------|----------------------------------------------------------------------------------------------------|---------------|---|-------------|
| Moc<br>Catál | <b>lificar Plazo c</b><br>ogo Electrónico: | le entrega        | Departamento: Categoria                                             | :                   |                                                                                                    |               |   |             |
| UTIL         | ES DE ESCRITORIO                           |                   | HUANCAVELICA     CINTA AD                                           | DHESIVA             |                                                                                                    | ✓ Buscar      |   |             |
| Regist       | tros: 1 - 4 de 4                           |                   |                                                                     |                     |                                                                                                    | Página : 1    |   |             |
| Nro.         | Departamento                               | Categoria         | Producto                                                            | Plazo de<br>Entrega | Plazo de<br>Entrega<br>a Publicar                                                                               |               |   |             |
| 1            | HUANCAVELICA                               | CINTA ADHESIVA    | CINTA ADHESIVA MASKING TAPE T: 2" X 55 YD. UNIDAD PEGAFAN N.D.      | 6                   |                                                                                                    | Enviar        | Ы |             |
| 2            | HUANCAVELICA                               | CINTA ADHESIVA    | CINTA ADHESIVA MASKING TAPE T: 3" X 40 YD. UNIDAD SHURTAPE N.D.     | 6                   |                                                                                                    | Envi          |   | Identificar |
| 3            | HUANCAVELICA                               | CINTA ADHESIVA    | CINTA ADHESIVA TRANSPARENTE T: 2" X 55 YD. UNIDAD SHURTAPE N.D.     | 6                   |                                                                                                    | Enviar        | N |             |
| 4            | HUANCAVELICA                               | CINTA ADHESIVA    | CINTA ADHESIVA TRANSPARENTE T: 3/4" X 72 YD. UNIDAD<br>PEGAFAN N.D. | 6                   |                                                                                                    | Enviar        |   |             |

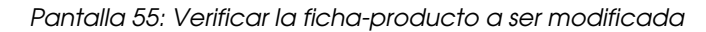

| Mod          | lificar Plazo                         | de entrega     |                                                                |                                                  |                     |                                   |            |                  |
|--------------|---------------------------------------|----------------|----------------------------------------------------------------|--------------------------------------------------|---------------------|-----------------------------------|------------|------------------|
| Catál<br>UTI | ogo Electrónico:<br>LES DE ESCRITORIC | 1              | Departamento:     HUANCAVELICA                                 | <ul> <li>Categoria:</li> <li>CINTA AD</li> </ul> | HESIVA              |                                   | Buscar     |                  |
| Regis        | tros: 1 - 4 de 4                      |                |                                                                |                                                  |                     |                                   | Página : 1 |                  |
| Nro.         | Departamento                          | Categoria      | Producto                                                       |                                                  | Plazo de<br>Entrega | Plazo de<br>Entrega<br>a Publicar |            |                  |
| 1            | HUANCAVELICA                          | CINTA ADHESIVA | CINTA ADHESIVA MASKING TAPE T: 2" X 55 Y<br>N.D.               | D PEGAFAN                                        | 6                   | 25                                |            | Indicar el plazo |
| 2            | HUANCAVELICA                          | CINTA ADHESIVA | CINTA ADHESIVA MASKING TAPE T: 3" X                            | NURTAPE                                          | 6                   | 1                                 | Enviar     | J                |
| 3            | HUANCAVELICA                          | CINTA ADHESIVA | CINTA ADHESIVA TRANSPARENTE T: 2" X 55 YD. UN<br>N.D.          | DAD Mensaje d                                    | e página web        | ×                                 | Enviar     |                  |
| 4            | HUANCAVELICA                          | CINTA ADHESIVA | CINTA ADHESIVA TRANSPARENTE T: 3/4" X 72 YD. U<br>PEGAFAN N.D. |                                                  |                     |                                   | Enviar     |                  |

# 5.8 VISUALIZACIÓN DE OFERTAS VIGENTES

El PROVEEDOR ADJUDICATARIO, mediante la opción (FFPP vigentes), podrá consultar las ofertas vigentes del Catálogo Electrónico respectivo:

|                                                                                                    | SEACE Acceso   Mapa Web   Manuales                                                                                    |  |  |  |  |  |
|----------------------------------------------------------------------------------------------------|----------------------------------------------------------------------------------------------------|--|--|--|--|--|
|                                                                                                    | Usuario : 10714843821, FREITAS CARO MIKE YOHAR SLY<br>Entidad : ORGANISMO SUPERVISOR DE LAS CONTRATACIONES DEL ESTADO |  |  |  |  |  |
| Procesos Electrónicos CM - Proveedor                                                                                                    |                                                                                                    |  |  |  |  |  |
| Consola del Proveedor       Modificar Stock       Modificar Precio       Modificar Garantias       Modificar provincia con Flete costo cero       Registrar Cobertura         Registrar Descuento por Volumen       Modificar Plazo de Entrega       Modificar Descuento por Porcentaje       Modificar tiempo de caducidad garantizado         Registrar Descuento por Volumen       Modificar Plazo de Entrega       Modificar Descuento por Porcentaje       Modificar tiempo de caducidad garantizado         Registrar Descuento por Volumen       Modificar Plazo de Entrega       Formulacion de Consultas       Econtulacion de Observaciones       Incorporación de Proveedores         Renovación       Suscripción de Acuerdos       Incorporacion de Productos       FFPP Vigentes       FORMATOS F1 Y F2 |                                                                                                    |  |  |  |  |  |
| Fichas Producto Vigentes                                                                                                    |                                                                                                    |  |  |  |  |  |
| Catálogo Electrónico: Categoría:<br>ÚTILES DE ESCRITORIO V SELECCIONAR                                                                                                    | Descripción:                                                                                                    |  |  |  |  |  |

| Inhabilitados | Vigencia Proveedores | Constancias Capacidad Libre de Contratación | Constancias No Estar Inhabilitado | Tribunal |

|                                                                                                    | SEACE Acceso   Mapa Web   Manuales                                                                                                    |
|----------------------------------------------------------------------------------------------------|----------------------------------------------------------------------------------------------------|
|                                                                                                    | Usuario :<br>Entidad : ORGANISMO SUPERVISOR DE LAS CONTRATACIONES DEL ESTADO                                                                                                    |
| Procesos Electrónicos CM - Proveedor                                                                                                    |                                                                                                    |
| Consola del Proveedor   Modificar Stock   Modificar Precio   Modificar Garant<br>Registrar Descuento por Volumen   Modificar Plazo de Entrega   Modificar Desc<br>Registro de Participantes   Carga de Reporte   Formulacion de Consultas   E<br>Renovación   Suscripción de Acuerdos   Incorporacion de Productos   FFPP                                    | tias   Modificar provincia con Flete costo cero   Registrar Cobertura  <br>uento por Porcentaje   Modificar tiempo de caducidad garantizado  <br>ormulacion de Observaciones   Incorporación de Proveedores  <br>Vigentes   FORMATOS F1 Y F2 |
| SELECCIONAR UTILES DE ESCRITORIO EMISIÓN DE BOLETOS ELECTRONICOS PARA TRANSPORTE AEREO NACIONAL DE PASAJEROS MPRESORAS CONSUMIBLES ACCESORIOS DE IMPRESION BIENES DE AYUDA HUMANITARIA SEGUN ESTANDAR INDECI BIENES DE AYUDA HUMANITARIA Y USOS DIVERSOS COMPUTADORAS DE ESCRITORIO COMPUTADORAS DE SECRITORIO COMPUTADORAS PORTATILES PROVECTORES ESCANERES | e Contratación   Constancias No Estar Inhabilitado   Tribunal                                                                                                    |

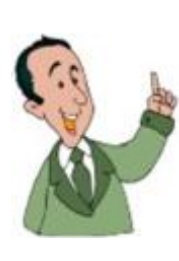

#### **RECUERDE:**

- 1. Los plazos de entrega han sido establecidos para cada ficha-producto.
- 2. El stock puede modificarse inclusive hasta cero (0), cuando esto suceda la ficha-producto no será visualizada en el Catálogo.
- 3. El plazo máximo para efectuar el pago es de 20 días calendarios, pasado estos días el proveedor podrá tomar las acciones de cobranza que crea convenientes.
- 4. Todos los cambios efectuados podrán ser modificados hasta el 23:59 horas del día de su registro.
- 5. Las mejoras de flete costo cero y el descuento por volumen, son las únicas de carácter temporal y son delimitadas a través de rango de fechas.

# Convenio M@rco

613-5500 Anexos - 1124 - 1125

conveniomarco@osce.gob.pe

Temas referidos al desarrollo de Convenios Marco: prepublicaciones, convocatorias, etc.

# C@tálogo Electrónico

613-5500 Anexos - 2274 - 2354

atenciones\_conveniomarco@osce.gob.pe

Temas referidos a la operatividad de Catálogos Electrónicos: consultas, incidencias, exclusión de fichas-producto, actualización de datos de contacto, etc.

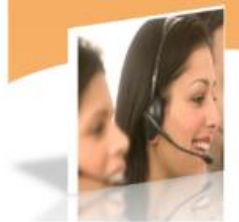

www.osce.gob.pe www.seace.gob.pe

Módulo de Convenio Marco "Útiles de Escritorio"